Gelen Tarih Sayı: 11/05/2022 - 1439

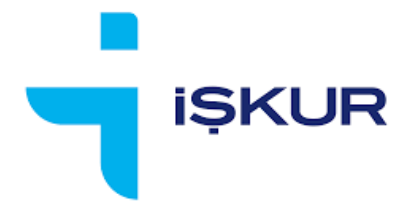

# İŞVERENLER İÇİN İEP BAŞVURU EKRANI KULLANIM KILAVUZU

21.04.2022

# İÇİNDEKİLER

| 1. | GİR   | .iş                                                             | 3  |
|----|-------|-----------------------------------------------------------------|----|
| 1  | .1.   | Tanım ve Kısaltmalar                                            | 3  |
| 2. | İEP   | BAŞVURU İŞLEMLERİ EKRANI                                        | 3  |
| 2  | .1.   | Sayfa Yapısı                                                    | 4  |
| 2  | .2.   | Başvuru Oluşturma                                               | 6  |
| 2  | .2.1. | Başvuru Bilgileri                                               | 7  |
| 2  | .2.2. | Başvuru Belgeleri 1                                             | L3 |
| 2  | .3.   | Başvuru Silme 1                                                 | 16 |
| 2  | .4.   | Başvuru Gönderme 1                                              | L7 |
| 2  | .5.   | Başvuru Takip ve Güncelleme 1                                   | ۱9 |
| 2  | .5.1. | Eksik veya Yanlış Belge Tespit Edilmesi 1                       | ۱9 |
| 2  | .5.2. | Eksik veya Yanlış Bilgi / Yetersiz Kontenjan Durumları          | 20 |
| 2  | .5.3. | Başvurunun Reddedilmesi                                         | 21 |
| 2  | .5.4. | Başvurunun Kabul Edilmesi                                       | 22 |
| 2  | .5.5. | Programın Kurum Tarafından Başlatılması                         | 23 |
| 2  | .6.   | Katılımcı İşlemleri                                             | 24 |
| 2  | .6.1. | Katılımcı Adaylarının Eklenmesi                                 | 25 |
| 2  | .6.2. | Katılımcı Adaylarının Listeden Çıkarılması                      | 27 |
| 2  | .6.3. | Katılımcı Listesinin Gönderilmesi                               | 27 |
| 2  | .6.4. | Kurum Tarafından Ön Onay Verilen Katılımcıların Listelenmesi    | 28 |
| 2  | .6.5. | Reddedilen Katılımcının Değiştirilmesi                          | 28 |
| 2  | .6.6. | Program Başladıktan Sonra Katılımcı Eklenmesi (Yedek Katılımcı) | 29 |
| 2  | .6.7. | Devam Eden Katılımcının Programdan Çıkarılması                  | 30 |

# 1. GİRİŞ

Bu dokümanda, işverenlerin İşbaşı Eğitim Programı (İEP) başvurularını İŞKUR internet sayfası üzerinden nasıl yapabilecekleri anlatılmaktadır.

# 1.1. Tanım ve Kısaltmalar

İEP: İşbaşı Eğitim Programı

Kurum kullanıcısı: İl Müdürlüğü / Hizmet Merkezi'nde görev yapan kullanıcı.

# 2. İEP BAŞVURU İŞLEMLERİ EKRANI

İşveren, kullanıcı bilgileri ile İŞKUR E-ŞUBE sayfasına giriş yapar. Ekranda en altta yer alan "İşbaşı Eğitim Programı (İEP) Başvurusu" linkini veya sayfanın üst kısmında yer alan menüden "Online İşlemler -> Kurs/Programlar -> İEP Başvuru İşlemleri" seçeneğini tıklar.

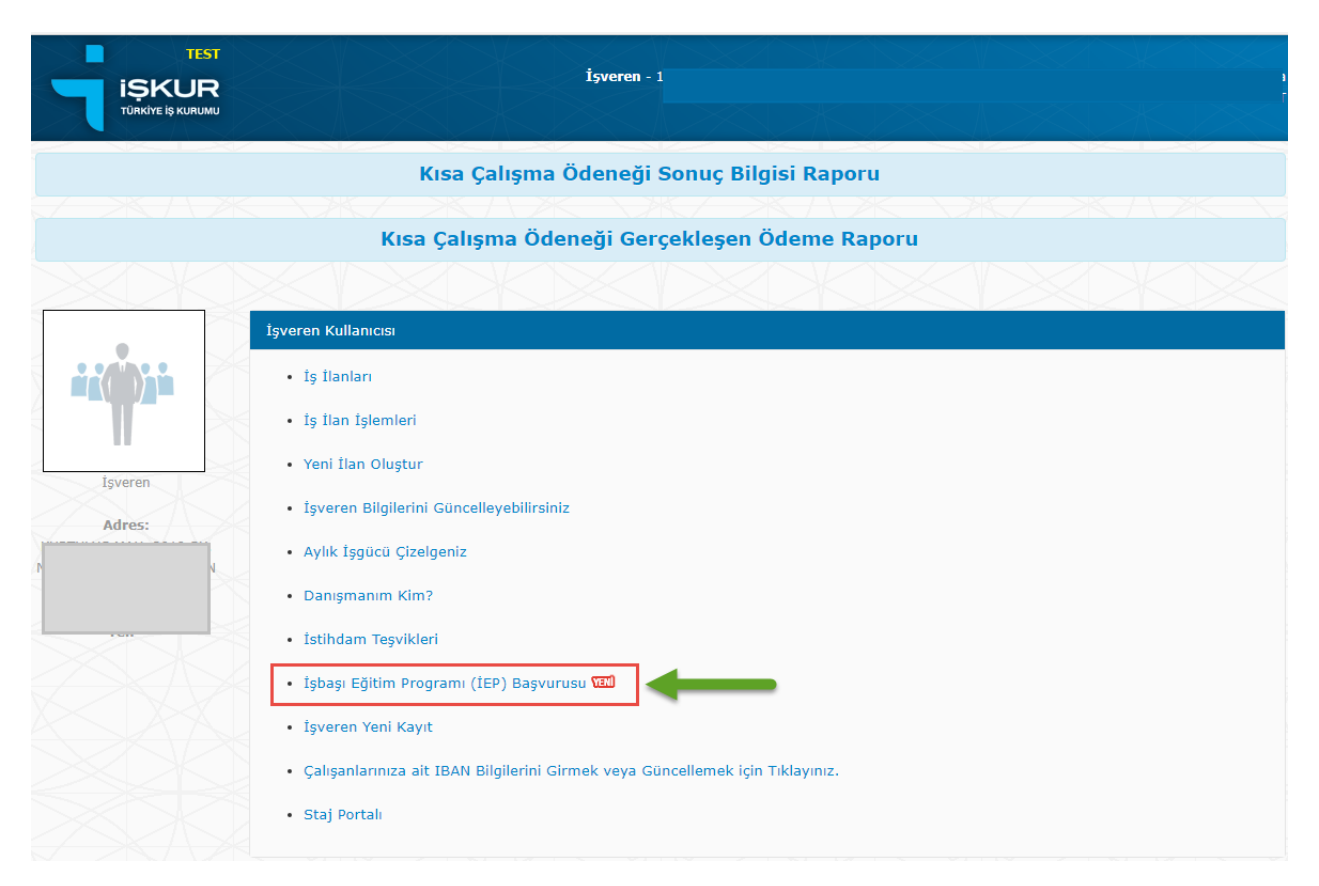

|    | P Daşvulu İş                  | semen                                      | Butonlar                       |                                              |                                                     |                           |
|----|-------------------------------|--------------------------------------------|--------------------------------|----------------------------------------------|-----------------------------------------------------|---------------------------|
| Ôn | elikle "Başvuru Olu           | ştur" butonuna tıklayıp başvı              | ur numarası aldıktan sonra aşa | ğıdaki listede turuncu okla seçim yaparak il | gili başvuru için belge yükle                       | me işlemi yapabilirsiniz. |
| 2  | SKI 245                       |                                            |                                |                                              | İşverene ait tüm başvuru<br>defa başvuru yapılırken | Ilarin listesi            |
|    |                               | Provide State                              | n Corquia Domunu Cândor        | Katılımcı İslemleri                          |                                                     |                           |
|    | Başvuru Oluştur               | Bilgileri Kaydet Kontenja                  | n Sorgula Dasvuru Conder       |                                              |                                                     |                           |
|    | Başvuru Oluştur               | Bilgileri Kaydet 🔶 Kontenja                | Başvuru Gonder                 |                                              |                                                     | ziv vr                    |
|    | Başvuru Oluştur<br>BAŞVURU NO | Bilgileri Kaydet Kontenja<br>BAŞVURU DURUM | BAŞVURU TARİH                  | BAŞVURU SONUÇ AÇIKLAMA                       | İşlem yapan                                         | İŞLEM TARİH               |

Ekrana gelen İEP Başvuru İşlemleri sayfası aşağıdaki gibidir:

# 2.1. Sayfa Yapısı

Ekranda yukardan aşağıya sıralı şekilde; butonlar, Başvuru Bilgileri, Başvuru Belgeleri ve varsa daha önce yapılmış olan başvuruların listesi yer alır.

Başvuru Bilgileri kısmı ilk başta görünür değildir. Yeni bir başvuru oluşturmak amacıyla <Başvuru Oluştur> butonuna basıldığında, veya listeden mevcut bir başvuru seçildiğinde görünür hale gelir.

Başvuru Bilgileri ve Başvuru Belgeleri için detaylar bir sonraki bölümde (2.2 Başvuru Oluşturma) anlatılacaktır.

#### Butonlar

<Başvuru Oluştur>: Yeni bir İEP başvuru kaydı oluşturmak içindir.

<Bilgileri Kaydet>: İEP başvurusu oluşturulmaya başlandıktan sonra girilen bilgileri kaydetmeye yarar.

<**Kontenjan Sorgula**>: İşverenin ne kadar çalışanı olduğunu, varsa devam eden İEP'lerde ne kadar katılımcının yer aldığı gibi bilgileri görüntüleyebileceği ekrandır.

< Başvuru Gönder>: Başvurunun işverenin bağlı olduğu İl Müdürlüğü / Hizmet Merkezi'ne gönderilmesi içindir.

<**Katılımcı İşlemleri**>: Yapılan başvuru İl Müdürlüğü / Hizmet Merkezi'nde kabul edildiği takdirde işverenin programdan faydalanmasını istediği kişilerin listesini oluşturabileceği ekrandır.

<Sil>: Daha gönderilmemiş / üzerinde işlem yapılmamış başvuru kaydının silinmesi içindir.

#### Başvuru Listesi

İşverene ait tüm İEP başvurularının yer aldığı listedir. Listede yer alan kolonlar şunlardır:

- <<u>Seçim> Butonu:</u> Listedeki her bir kaydın en solunda yer alır (2).
- <u>Başvuru No</u>: Sistemin otomatik olarak verdiği bir numaradır.
- <u>Başvuru Durum</u>: Bir başvurunun alabileceği durumlar şunlardır:
  - o "Yeni"

Başvuru oluşturulmaya başlayınca durumu "Yeni" olur. İşveren başvurusunu tamamlayıp <Başvuru Gönder> butonu ile gönderme işlemini gerçekleştirene kadar durumu "Yeni" olarak kalmaya devam eder.

o "Gönderildi"

Başvuru, gerekli tüm belgeler taranıp yüklendikten sonra <Başvuru Gönder> butonu ile gönderilir. Başvurunun durumu "Gönderildi" olarak değişir.

• "Eksik Belge Mevcut"

İl Müdürlüğü / Hizmet Merkezi'nde görev yapan kullanıcının (kurum kullanıcısının) yaptığı inceleme sonucunda başvurunun alabileceği bir durumdur. Belgede eksik bilgi, kısım veya sayfa olduğunu ifade eder. İşveren, eksiklik olan belgede düzeltme yapıp başvuruyu tekrar gönderebilir.

o "Yanlış Belge Mevcut"

Kurum kullanıcısının yaptığı inceleme sonucunda başvurunun alabileceği bir durumdur. Belgenin olması gerekenden farklı bir belge olduğunu ifade eder. İşveren, yanlış gönderilmiş belgeyi değiştirip başvuruyu tekrar gönderebilir.

o "Kabul Edildi"

Kurum kullanıcısının yaptığı inceleme sonucunda başvuruda eksik ya da hata bulunmadığını ve onay süreci için değerlendirmeye alındığını gösteren durumdur.

- "Reddedildi"
   Kurum kullanıcısının yaptığı inceleme sonucunda başvurunun değerlendirmeye alınmayacağını gösteren durumdur.
- <u>Başvuru Tarih</u>: Başvurunun gönderilme tarihidir.
- <u>Başvuru Sonuç Açıklama</u>: Kurum kullanıcısı tarafından yapılan değerlendirme sonucuna dair metin olarak girdiği bilgidir.

#### 2.2. Başvuru Oluşturma

- Yeni bir İEP başvurusu hazırlamak için <Başvuru Oluştur> butonuna basılır.
- Sistem, taslak durumda (yani içeriği boş olan durumu "Yeni" olan) bir başvuru kaydı yaratır.
- Kayıt yaratılınca "Başvuru taslağı oluşturulmuştur" bilgilendirme mesajı görüntülenir.
- Sistem tarafından yeni başvuru kaydına otomatik olarak bir numara verilir.
- Yeni kayıt, listede görünmeye başlar.

| İE    | 9 Başvuru İşle         | mleri                       |                             |                                                |                               |                           |
|-------|------------------------|-----------------------------|-----------------------------|------------------------------------------------|-------------------------------|---------------------------|
| Ôn    |                        |                             | umarası aldıktarı sonra aşa | ğıdaki listede turuncu okla seçim yaparak ildi | ili başvuru için belge yükler | ne işlemi yapabilirsiniz. |
|       |                        |                             | Başvuru taslağı olu         | uşturulmuştur.                                 |                               |                           |
|       | laşvuru Oluştur 📗 Əliş | illeri Kaydet Kontenjan Sol | Tamam                       |                                                |                               |                           |
| 1 Con |                        |                             |                             |                                                |                               |                           |
| 1     |                        |                             |                             |                                                |                               | İŞLEM TARİH               |
|       | 157013                 | Yeni                        | Iceriăi bos                 | olarak yaratilan                               |                               | 18.02.2022 15:36:58       |
| Ð     | 155887                 | Gönderildi                  | 16.01. başvuru kayd         | li listede görünür.                            |                               | 17.01.2022 15:35:20       |

- "Başvuru taslağı oluşturulmuştur" bilgilendirme mesajındaki Tamam tuşuna basılır.
- Listede yeni yaratılan başvuru kaydı, solunda yer alan <Seçim> (🔁) butonuna basılarak seçilir.

| EP  | P Başvuru İşl                            | emleri                                             |                                           |                                                   |                              |                                           |
|-----|------------------------------------------|----------------------------------------------------|-------------------------------------------|---------------------------------------------------|------------------------------|-------------------------------------------|
|     |                                          |                                                    |                                           |                                                   |                              |                                           |
| nce | elikle "Başvuru Oluşt                    | ur" butonuna tiklayıp başvu                        | uru numarası aldıktan sonra aşağ          | ğıdaki listede turuncu okla seçim yaparak ilç     | ili başvuru için belge yükle | me işlemi yapabilirsiniz.                 |
|     |                                          |                                                    |                                           |                                                   |                              |                                           |
|     |                                          |                                                    |                                           |                                                   |                              |                                           |
|     |                                          |                                                    |                                           |                                                   |                              |                                           |
| Ba  | aşvuru Oluştur 🛛 🖁                       | ilgileri Kaydet 📔 Kontenjar                        | n Sorgula Başvuru Gönder                  | Katılımcı İşlemleri Sil                           |                              |                                           |
| B   | aşvuru Oluştur 🛛 🖁                       | ilgileri Kaydet 📔 Kontenjar                        | n Sorgula Başvuru Gönder                  | Katılımcı İşlemleri Sil                           |                              |                                           |
| B   | aşvuru Oluştur B<br>BAŞVURU NO           | ilgileri Kaydet Kontenjar<br>BAŞVURU DURUM         | n Sorgula Başvuru Gönder<br>BAŞVURU TARİH | Katılımcı İşlemleri Sil<br>BAŞVURU SONUÇ AÇIKLAMA | İŞLEM YAPAN                  | İŞLEM TARÌH                               |
| Bi  | aşvuru Oluştur B<br>BAŞVURU NO<br>157013 | ilgileri Kaydet Kontenjar<br>BAŞVURU DURUM<br>Yeni | n Sorgula Başvuru Gönder<br>BAŞVURU TARİH | Katılımcı işlemleri Sil                           | İŞLEM YAPAN                  | <u>İ5LEM TARİH</u><br>18.02.2022 15:36:58 |

Başvuru kaydına ait ekranda üst bölümde "<u>Başvuru Bilgileri</u>", alt bölümde "<u>Belgeler</u>" yer alır. Bu bölümlere ait detaylar dokümanın bundan sonraki kısmında 2 ayrı başlık altında anlatılacaktır.

# 2.2.1. Başvuru Bilgileri

• Seçilen başvuruya ait bilgiler ekranda görünür hale gelir.

Ekranda bazı bilgiler gri renk ile görünmektedir: Başvuru Numarası, Kurs Numarası, Başvuru Durum, Başvuru Tarih, Fiili Gün, ... gibi. Bu bilgiler işverenin bilgi girişi yapabileceği alanlar olmayıp sistemin otomatik olarak doldurduğu veya dolduracağı salt okunur alanlardır.

| Başvuru Oluştur Bilgi           | eri Kaydet K <del>ontenjan Sorgula</del> B <del>agvuru Gönder</del> K <del>atılıme İşlemleri</del> Sil Temizle |
|---------------------------------|----------------------------------------------------------------------------------------------------|
|                                 |                                                                                                    |
| Başvuru Numarası:               | 159112 Başlangıç Tarihi:                                                                                       |
| Kurs Numarası:                  | Bitiş Tarihi:                                                                                                  |
| Başvuru Durum:                  | YENÎ Îİk Hafta : DPZT SAL ÇAR PER CUM CMT PAZ                                                                  |
| Başvuru Tarih:                  | Devam Eden Haftalar :  PZT SAL ÇAR PER CUM CMT PAZ                                                             |
| Kontenjan Kullanılacak İl:      | Seçiniz V Son Hafta : DPZT DSAL DÇAR DPER DUM DCMT DPAZ                                                        |
| Kontenjan Kullanılacak<br>İlçe: | Seçiniz 🗸 Fiili Gün:                                                                                           |
|                                 | Calisan Sayisi:                                                                                                |
| Uygulama İl:                    | Seçiniz V                                                                                                    |
|                                 | Kalan Kontenjan Sayısı:                                                                                        |
| Uygulama Adres:                 |                                                                                                    |
| Maalaku                         | Erkek Kursiyer:                                                                                                |
| Presiek.                        | Vada Kustivas                                                                                                  |
| Öğrenim Durumu Alt/Üst:         | Seçiniz V - Seçiniz V                                                                                          |
| Yaş Aralığı:                    | Program İlanı Yayınlansın HAYIR 🔮                                                                              |
| Aver very Velve Meelelste       | HAVTD                                                                                                    |
| Program Düzenlenecek            | Sonuç:                                                                                                    |
| İşyerinizde Sigortalınız        |                                                                                                    |
| Var Mi?:                        |                                                                                                    |
| İstihdam Taahhüt Oran:          | % 70 İstihdam oranı en az %70 olmalıdır.                                                                       |
|                                 |                                                                                                    |

- Eğer program, işverenin başvuruyu yaparken kullandığı İŞKUR kullanıcı kaydının bağlı olduğu il - ilçeden farklı bir yerde yürütülmek isteniyorsa, "Kontenjan Kullanılacak İl – İlçe" bilgileri ile "Uygulama İl – Adres" bilgileri farklı girilmelidir.
- Meslek alanına, istenen mesleğin bilgisi girmek için birkaç harf girildiğinde sistemde kayıtlı meslek adlarından bu harfleri içerenler otomatik olarak listelenir:

| Meslek:     | pastaci                              | Üç Harf Giriniz.       |
|-------------|--------------------------------------|------------------------|
|             | Usta Öğretici (pastacılık, Tatlıcılı | k Ve Şekerlemecilik)   |
| u Alt/Üst:  | Pastaci Yardımcısı                   |                        |
|             | Pastacı Çırağı                       |                        |
| aş Aralığı: | Diğer Fırıncılar, Pastacılar Ve Şek  | erleme İmalat İşçileri |

- İşveren başvuru hazırlama sürecinde istediği zaman <Bilgileri Kaydet> butonuna basarak başvurusunun son durumunu o ana kadar girmiş olduğu bilgi ve belgeler ile birlikte kaydedebilir.
- <Bilgileri Kaydet> butonuna basıldığında sistem tarafından çeşitli kontroller yürütülür ve ilgili mesajlar ekrana getirilir. Bunlardan bir tanesi "Aynı veya Yakın Meslekte Program Düzenlenecek İşyerinizde Sigortalınız Var Mı" alanının işveren tarafından 'Evet' olarak seçilmesine aittir:

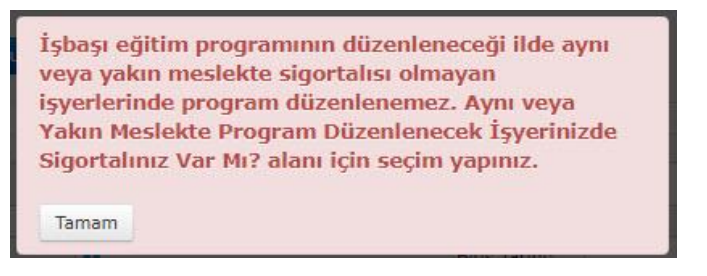

• Meslek seçildikten sonra ekrana 2 yeni alan daha gelir:

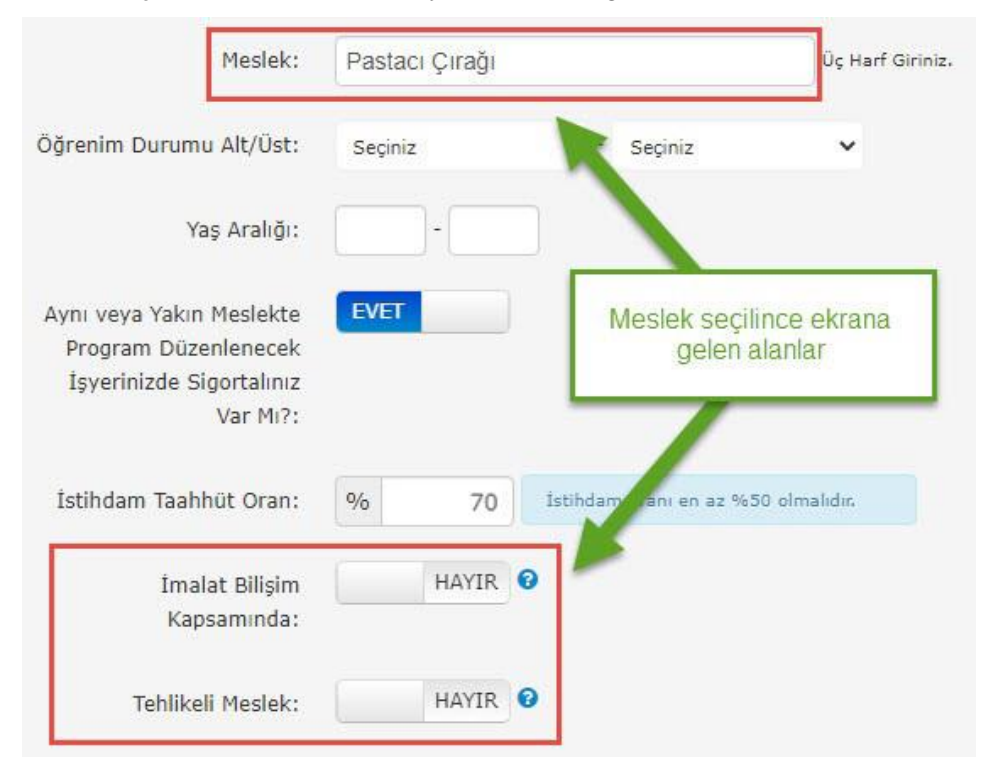

Eğer program İmalat / Bilişim veya Tehlikeli Meslek kapsamında açılmak isteniyorsa izin verilen maksimum program süreleri değişkenlik gösterir. Bu sürelere ait bilgilere ilgili alanların yanındaki Soru İşareti (?) kısmına basarak erişilebilir:

| stihdam Taahhüt Oran:                                   | % | 70        |        | <sup>i</sup> Yardım   İmalat Bilişim                                                                             |
|---------------------------------------------------------|---|-----------|--------|----------------------------------------------------------------------------------------------------|
| İmalat Bilişim<br>Kapsamında:                           |   | HAYIR     | 0      | Bu bölümü işaretlemeniz halinde<br>program süresi 8 takvim ayı ve toplam<br>156 fiili gün kadar açılabilecektir. |
| Tehlikeli Meslek:                                       |   | HAYIR     | 0      |                                                                                                    |
|                                                         |   |           |        |                                                                                                    |
| İstihdam Taahhüt Oran:                                  | % | 7         | 0      | İstihdam oranı en az %50 olmalıdır.                                                                              |
| İstihdam Taahhüt Oran:<br>İmalat Bilişim<br>Kapsamında: | % | 7<br>HAYI | 0<br>R | Istihdam oranı en az %50 olmalıdır.<br>2<br>Yardım   Tehlikeli Meslek                                            |

 <Bilgileri Kaydet> butonuna basıldığında, başvurunun gönderilebilmesi için gerekli olan tüm bilgi ve belgelerin girilip girilmediği kontrol edilir:

| Başvuruda yer alan mevcut bilgi ve belgeler      |
|--------------------------------------------------|
| Kaydedilmiştir.                                  |
| Başvuru Gönderme işlemi için aşağıda belirtilen  |
| eksiklerin tamamlanması gerekmektedir.           |
|                                                  |
| - Program Başlama Tarihi                         |
| - Program Bitiş Tarihi                           |
| - Program devam eden günler                      |
| - Program ilk hafta günler                       |
| - Program son hafta günler                       |
| - Başlangıç yaş                                  |
| - Bitis yas                                      |
| - Öğrenim durumu alt                             |
| - Öğrenim durumu üst                             |
| - Frkek veva Kadın Kursiver Savısı               |
|                                                  |
| Yüklenmesi zorunlu olan belgeleri vüklemediğiniz |
| icin program basyurusu yanamazsuniz. Bu islem    |
| hakkında avrıntılı hilgi almak için isveren      |
| danismaniniz ile iletisime geschilirsiniz        |
| danışmanınız ne netişinie geçebini sinizi        |
| - Talep Dilekçesi                                |
| - İsveren Belgesi                                |
| - İmza Yetki Belgesi                             |
| - Ortaklık Belgesi                               |
| - Avni Meslekte Calisma Belgesi                  |
| ,,,,,,,,,,,,,,,,,,,,,,,,,,,,,,,,,,,,,,,          |
| Tanan                                            |
| Lamam                                            |
|                                                  |

 Başlangıç ve Bitiş Tarihleri ile birlikte programın uygulanacağı günlerin işaretlenmesi gerekir. Programın başladığı tarih ile bittiği tarih, haftanın ortasına gelebileceği için İlk ve Son Haftalar için ayrı gün işaretlenmesi yapılabilmektedir. "Devam Eden Haftalar" kısmı, baştan sona eksiksiz tam bir hafta için programın uygulanacağı günleri işaretlemek amacıyla işaretlenir.
 Bilgileri Kaydet> butonuna basıldığında "Fiili Gün" bilgisi tüm bu verileri kullanarak otomatik olarak hesaplanır.

| Fiili Gün:            | 78 Otomatik hesaplanır                    |
|-----------------------|-------------------------------------------|
| Son Hafta :           | PZT SAL CAR PER CUM CMT PAZ               |
| Devam Eden Haftalar : | 🗸 PZT 🗹 SAL 🗸 ÇAR 🗸 PER 🗹 CUM 🗹 CMT 🗌 PAZ |
| İlk Hafta :           | 🗌 PZT 🗍 SAL 🗍 ÇAR 🗌 PER 🗹 CUM 🗹 CMT 🗌 PAZ |
| Bitiş Tarihi:         | 30.06.2022                                |
| Başlangıç Tarihi:     | 01.04.2022                                |

 "Çalışan Sayısı" ve "Kalan Kontenjan Sayısı" bilgileri, <Kontenjan Sorgula> butonuna basıldığında otomatik olarak hesaplanır. Bu butona basıldığında önce aşağıdaki gibi bir pencere açılır:

Çalışan Sayısı: Şirketin başvuru tarihi itibarı ile çalışan sayısı.

Kontenjan: Kullanabileceği maksimum kontenjan.

Kullandığı Kontenjan: Devam eden programlardan faydalanan kişi sayısı.

Hizmet Sağlayıcının Açtığı İEP'ler: İşverenin o ilde daha önce açmış olduğu İşbaşı Eğitim Programlarının listesi.

|                                                                | Sağlayıcı Pı                                                          | rim Li                              | stesi                               | i                                                             |                                    |                                                             |                                                                                                    |                               | 2 |
|----------------------------------------------------------------|-----------------------------------------------------------------------|-------------------------------------|-------------------------------------|---------------------------------------------------------------|------------------------------------|-------------------------------------------------------------|----------------------------------------------------------------------------------------------------|-------------------------------|---|
| İşlem tarihi itibar<br>en son bildirgede<br>toplam sigortalı s | ıyla sorgulanan vergi<br>n başlayarak 6 aylık<br>ayısının %30'u kadar | numarası<br>geriye doğ<br>katılımcı | na/TC N<br>jru prim<br>belirlen     | loʻsuna (<br>gün say<br>ebilecekt                             | göre progr<br>visi üzerini<br>tir. | amın başlar<br>den sigortalı                                | ngıç tarihinden önceki 12 ay içinde y<br>ı sayısı hesaplanmıştır. Hizmet sağla                                                                                                    | ver alan<br>yıcı              |   |
| Toplam Primi                                                   |                                                                       |                                     |                                     |                                                               | Ça                                 | lışan Sayıs                                                 | 1                                                                                                    |                               |   |
| 1547                                                           |                                                                       |                                     |                                     |                                                               | 9                                  |                                                             |                                                                                                    |                               |   |
| Contenjan                                                      |                                                                       |                                     |                                     |                                                               | Ku                                 | llandığı Ko                                                 | ntenjan                                                                                                    |                               |   |
| 3                                                              |                                                                       |                                     |                                     |                                                               | 2                                  |                                                             |                                                                                                    |                               |   |
| abul Edilen İEP B                                              | aşvuru Katılımcı Sa                                                   | yisi                                |                                     |                                                               |                                    |                                                             |                                                                                                    |                               |   |
|                                                                |                                                                       |                                     |                                     |                                                               |                                    |                                                             |                                                                                                    |                               |   |
| 0                                                              |                                                                       |                                     |                                     |                                                               |                                    |                                                             |                                                                                                    |                               |   |
| 0<br>Hizmet Sağlayıcı                                          | nın Açtığı İEP'ler                                                    |                                     |                                     |                                                               |                                    |                                                             |                                                                                                    |                               |   |
| 0<br>Hizmet Sağlayıcı<br>Sgk No                                | nın Açtığı İEP'ler<br>Ünvan                                           | İI                                  | Prim<br>Yıl                         | Prim<br>Ay                                                    | Prim<br>Gün<br>Sayısı              | İşkolu<br>Kodu                                              | İşkolu Kodu Açıklaması                                                                                                    | Sektör<br>Kodu                |   |
| 0<br>lizmet Sağlayıcı<br>Sgk No                                | ının Açtığı İEP'ler<br>Ünvan                                          | <b>İI</b><br>ADANA                  | Prim<br>Yıl<br>2021                 | Prim<br>Ay<br>5                                               | Prim<br>Gün<br>Sayısı<br>1         | İşkolu<br>Kodu<br>4724                                      | İşkolu Kodu Açıklaması<br>Belirli bir mala tahsis edilmiş<br>ekmek, pastalar. unlu mamuller<br>ve şekerli ürünlerin perakende<br>ticareti                                                                                                    | Sektör<br>Kodu<br>G           |   |
| 0<br>lizmet Sağlayıcı<br>Sgk No                                | ının Açtığı İEP'ler<br>Ünvan                                          | <b>İ</b> I<br>ADANA<br>ADANA        | Prim<br>Yıl<br>2021<br>2021         | Prim<br>Ay<br>5                                               | Prim<br>Gün<br>Sayısı<br>1         | İşkolu           Kodu           4724           4724         | İşkolu Kodu Açıklaması         Belirli bir mala tahsis edilmiş         ekmek. pastalar. unlu mamuller         ve şekerli ürünlerin perakende         ticareti         Belirli bir mala tahsis edilmiş         ekmek. pastalar. unlu mamuller         ve şekerli ürünlerin perakende         ticareti                                                                                                    | Sektör<br>Kodu<br>G           |   |
| 0<br>Hizmet Sağlayıcı<br>Sgk No                                | ının Açtığı İEP'ler<br>Ünvan                                          | II<br>ADANA<br>ADANA<br>ADANA       | Prim<br>Yıl<br>2021<br>2021<br>2021 | Prim         Ay           5         4           10         10 | Prim<br>Gün<br>Sayısı<br>1<br>19   | İşkolu<br>Kodu           4724           4724           1071 | İşkolu Kodu Açıklaması         Belirli bir mala tahsis edilmiş         ekmek. pastalar. unlu mamuller         ve şekerli ürünlerin perakende         ticareti         Belirli bir mala tahsis edilmiş         ekmek. pastalar. unlu mamuller         ve şekerli ürünlerin perakende         ticareti         Belirli bir mala tahsis edilmiş         ekmek. pastalar. unlu mamuller         ve şekerli ürünlerin perakende         ticareti         Ekmek. taze pastane ürünleri ve         taze kek imalatı | Sektör<br>Kodu<br>G<br>G<br>G |   |

 <Kontenjan Sorgula> butonuna basıldığında açılan yukardaki pencere kapatıldığında "Çalışan Sayısı" ve "Kalan Kontenjan Sayısı" bilgilerinin güncellenmiş olduğu görülür:

| Çalışan Sayısı:         | 9 | 0 |
|-------------------------|---|---|
| Kalan Kontenjan Sayısı: | 1 | 0 |

 Programdan faydalanabilecek kişi sayıları Erkek ve Kadın Kursiyer alanlarına ayrı ayrı girilir. Her iki alana yazılan kursiyer sayılarının toplamı Kalan Kontenjan Sayısı'ndan fazla olarak kaydedilmek istenirse ilgili mesaj görüntülenir:

| Çalışan S                                             | ayısı:         | 9               | 0    |        |
|-------------------------------------------------------|----------------|-----------------|------|--------|
| Kalan Kontenjan S                                     | ayısı:         | 1               | 0    |        |
| Toplamları Kalan<br>Kontenjandan<br>fazla olamaz      | siyer:         | 1               |      |        |
| Kadın Kurs                                            | siyer:         | 1               |      |        |
| Kadin Kurs<br>Talep edilen topla<br>miktarından fazla | am kişi sayı   | 1<br>sı kalan l | kont | tenjan |
| Tamam                                                 | ı giriimiştir. | 1.<br>T         |      |        |

 "Proram İlanı Yayınlansın Mı?" seçeneği 'Evet' olarak kaydedilirse İŞKUR'da İş Arayan olarak kayıtlı olan kişiler bu program için yayınlanacak ilanı görebilecek ve başvuruda bulunabileceklerdir.

| Kadın Kursiyer:                   |      |   | Yardım   Program İlanı Yayınlansın<br>Mı?                              |
|-----------------------------------|------|---|------------------------------------------------------------------------|
| Program İlanı Yayınlansın<br>Mı?: | EVET | 0 | Onay verilmesi halinde Kurs Programı ile<br>birlikte ilan açılacaktır. |

 Başvuru Bilgilerinde yer alan tüm zorunlu alanlara ait bilgi girişi tamamlanıp <Bilgileri Kaydet> butonuna basıldığında, zorunlu yüklenmesi gereken belgeler olduğunu belirten mesaj görüntülenir.

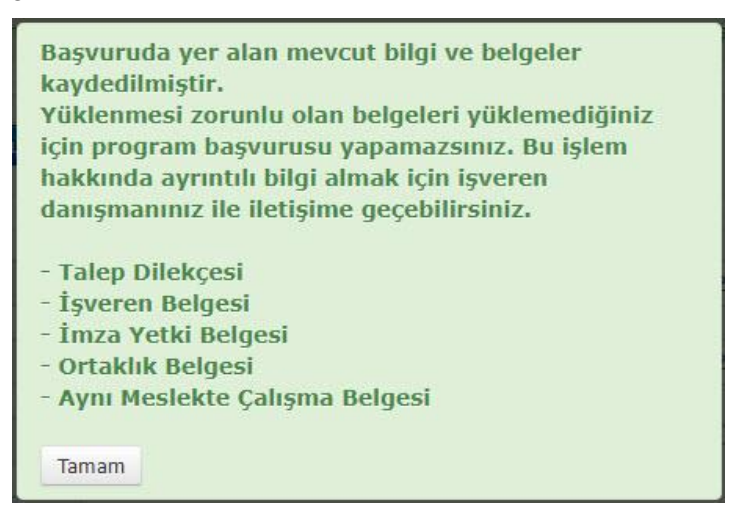

# 2.2.2. Başvuru Belgeleri

• Başvuru Bilgileri bölümünün altında Başvuru Belgeleri bölümü yer alır. Bu bölümde başvuru için yüklenmesi gereken belgelerin listesi bulunur.

| No | Belge Adı          | Bilgi                                                                                                    | Belge             | Durum | İşlemler     |     |              |
|----|--------------------|----------------------------------------------------------------------------------------------------|-------------------|-------|--------------|-----|--------------|
| L  | Talep Dilekçesi    | İlgili şablon dosyasını indirip ilgili alanları doldurduktan ve<br>imzaladıktan sonra belgeyi sisteme yüklemeniz gerekmektedir.                                                                                                    | Belge Bulunamadı. | Yeni  | Belge Yükle  | Si  | Şablon indir |
|    | İşveren Belgesi    | İşveren türüne göre; ticaret sicil gazetesi, vakif senedi, demek<br>tüzüğü, merkezin bulunduğu ile ait birlik veya oda kaydı<br>belgelerinin noter onaylı örneği ya da işverenin hukuki durumunu<br>gösterir belgenin yüklenmesi gerekmektedir. | Belge Bulunamadı. | Yeni  | Belge Yükle  | Si  |              |
|    | İmza Yetki Belgesi | İşverenin veya onun yerine yetkili kişinin imzaya yetkili olduğuna<br>dair belgenin yüklenmesi gerekmektedir.                                                                                                    | Belge Bulunamadı. | Yeni  | Belge Yükle  | Sil |              |
|    | Ortaklık Belgesi   | Ortaklık Belgesi                                                                                                    | Belge Bulunamadı. | Yeni  | Belge Viikle | St  |              |

 Bazı belgeler için (Talep Dilekçesi) <u>Şablon indir</u> linki bulunur. Bu linklere basıldığında, ilgili belgeye ait şablon bilgisayara indirilir. Böylece işveren bu belgeyi doldurup tarayıcıdan geçirerek bilgisayarına yükleyebilir.

|                      | No                | Belge Adı          |         | Bilgi                                                                                                    |                                                                     |                                         | Belge             | Durum       | İşlemler    |            |              |
|----------------------|-------------------|--------------------|---------|----------------------------------------------------------------------------------------------------|---------------------------------------------------------------------|-----------------------------------------|-------------------|-------------|-------------|------------|--------------|
|                      | 1                 | Talep Dilekçesi    |         | İlgili şablon<br>imzaladıkta                                                                                                    | dosyasını indirip ilgili alanları<br>n sonra belgeyi sisteme yükler | doldurduktan ve<br>meniz gerekmektedir. | Belge Bulunamadı. | Yeni        | Belge Yükle |            | Sablon indir |
|                      | 4 İşveren Belgesi |                    |         | Igveren türüne göre; ticaret sicil gazetesi, valof senedi, demek<br>tüzuğü, merkeni bulunduğu ile at brilk veya oda kaydı<br>belgelerin neter onsyl voreli ya da igvereni hukuka durumunu<br>gösterir belgenin yüklenmesi gerekimektedir.<br>Igverenin veya onun yerine yetkili köjünin imzaya yetkili olduğuna<br>dar belgenin yüklenmesi gerekimektedir. |                                                                     | Belge Bulunamadı.                       | Yeni              | Belge Yükle | 1           |            |              |
|                      | 5                 | Imza Yetki Belgesi |         |                                                                                                    |                                                                     | Belge Bulunamadı.                       | Yeni              | Belge Yükle |             |            |              |
|                      | 7                 | Ortaklik Belgesi   |         | Ortaklık Belgesi                                                                                                    |                                                                     | Belge Bulunamadu                        | Yeni              | Belge Y .e  | 8           |            |              |
|                      |                   | BASYURU NO         | BASYURU | NURUM                                                                                                    | BASVIIRII TARTH                                                     | BASVURU SONUCA                          |                   | ISI FM Y    | APA Is      | I FM TARÎH |              |
|                      |                   |                    |         |                                                                                                    |                                                                     |                                         |                   |             |             |            |              |
| Turk                 | iye İş I          | Kurumu 🔘 2022      |         |                                                                                                    |                                                                     |                                         |                   |             |             |            |              |
| Talep Dilekçesi.docx | _                 |                    |         |                                                                                                    | İlgili şablonun bilgi                                               | sayara indirilmesini                    | sağlar.           |             |             |            |              |

- Her belge için <Belge Yükle> butonu bulunmaktadır. Bu butonlar işverenin bilgisayarında bulunan belgeleri başvurusuna yükleyebilmesini sağlar.
- <Belge Yükle> butonuna basıldığında <Dosya Seç> ve <Yükle> butonları görünür hale gelir.

| 1 | Talep Dilekçesi | İlgili şablon dosyasını i<br>imzaladıktan sonra bel | ndirip ilgili alanları doldurduktan ve<br>geyi sisteme yüklemeniz | Belge Bulunamadı. | Yeni | Belge Yükle        | Sil | Şablon<br>indir |
|---|-----------------|-----------------------------------------------------|-------------------------------------------------------------------|-------------------|------|--------------------|-----|-----------------|
|   |                 | gerekmektedir.                                      | <belge yükle=""> butonuna<br/>basıldığında açılan butonla</belge> | r                 | -    | Dosya Seç<br>Vükle |     |                 |

 <Dosya Seç> butonuna basıldığında bilgisayarda kayıtlı dosyalardan ilgili belgenin seçimini sağlamak amacıyla Dosya Gezgini penceresi açılır. Buradan ilgili belge seçilir. Seçilen dosyanın adı ekranda görünür.

| 1 | Talep Dilekçesi | İlgili şablon dosyasını indirip ilgili alanları doldurduktan ve<br>imzaladıktan sonra belgeyi sisteme yüklemeniz<br>gerekmektedir. | Belge Bulunamadı. | Yeni | Belge Yükle           Dosya Seç         Talep Dilekçesi docx           Yükle | Şablon<br>indir |
|---|-----------------|----------------------------------------------------------------------------------------------------|-------------------|------|------------------------------------------------------------------------------|-----------------|
|---|-----------------|----------------------------------------------------------------------------------------------------|-------------------|------|------------------------------------------------------------------------------|-----------------|

• <Yükle> butonuna basılır. Eğer seçilen dosya formatı JPEG, TIFF ya da PDF değilse hata mesajı alınır ve belge yükleme işlemi yapılmaz.

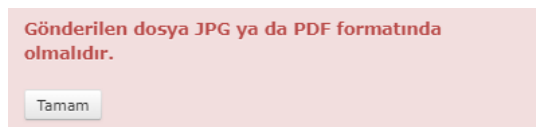

• Doğru formatta belgenin yüklenmesi tamamlandığında aşağıdaki mesaj alınır.

| Belge Y | üklendi. |  |  |  |
|---------|----------|--|--|--|
| Tamam   | ]        |  |  |  |

• Taranmış dosyası yüklenen belgeler için ekranda <Belge Göster> butonu görülür.

| No | Belge Adı          | Bilgi                                                                                                    | Belge             | Durum | İşlemler    |    |              |
|----|--------------------|----------------------------------------------------------------------------------------------------|-------------------|-------|-------------|----|--------------|
| 1  | Talep Dilekçesi    | İlgili şablon dosyasını indirip ilgili alanları doldurduktan ve<br>imzaladıktan sonra belgeyi sisteme yüklemeniz gerekmektedir.                                                                                                    | Belge Göster      | Yeni  | Belge Yŭkle | Si | Şablon indir |
| 4  | İşveren Belgesi    | İşveren türüne göre; ticaret sicil gazetesi, vakıf senedi, demek<br>tüzüğü, merkezin bulunduğu ile ait birlik veya oda kaydı<br>belgelerinin noter onaylı örneği ya da işverenin hukuki durumunu<br>gösterir belgenin yüklenmesi gerekmektedir. | Belge Bulunamadı. | Yeni  | Belge Yükle | Si |              |
| 5  | İmza Yetki Belgesi | İşverenin veya onun yerine yetkili kişinin imzaya yetkili olduğuna<br>dair belgenin yüklenmesi gerekmektedir.                                                                                                    | Belge Bulunamadı. | Yeni  | Belge Yükle | Si |              |
| 7  | Ortaklık Belgesi   | Ortaklık Belgesi                                                                                                    | Belge Bulunamadı. | Yeni  | Belge Yükle | Si |              |

• <Belge Göster> butonuna basıldığında yüklenmiş olan belge yeni açılan bir sekmede görüntülenir.

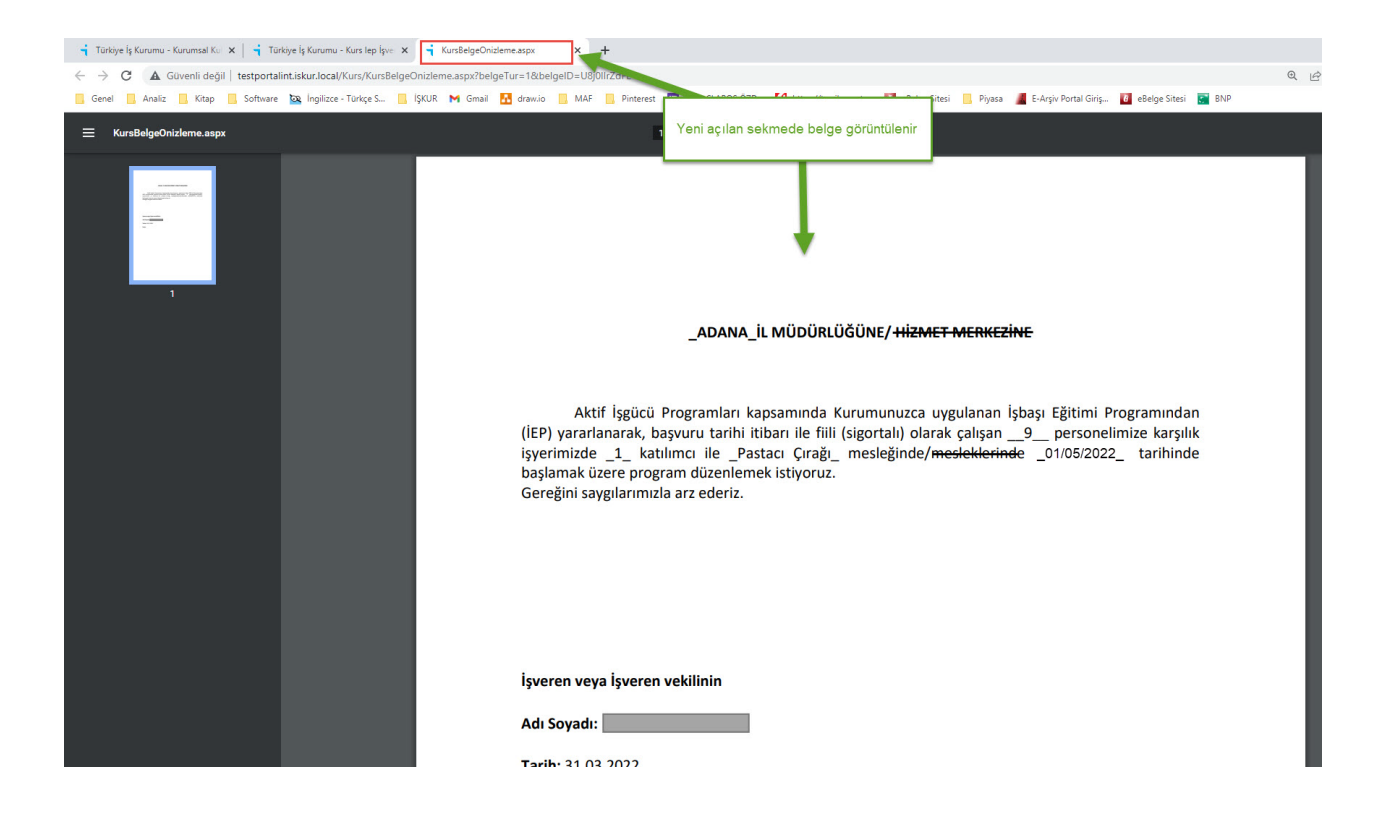

- Her belge için <Sil> butonu yer alır. Yüklenmiş bir belgenin silinmesi için kullanılan bu butonlar eğer belge yüklü değilse pasif durumdadırlar.
- Silme için onay isteyen mesaj ekranında <Tamam> tuşuna basıldığında, başvuruda yer alan belge İŞKUR sisteminden silinir (bilgisayardan silinmez).

| estportalin      | nt.iskur.loca | l web sitesir | in mesaji     |            |       |
|------------------|---------------|---------------|---------------|------------|-------|
| İlgili belge sil | linecek.Devar | n etmek isted | liğinizden er | nin misini | z?    |
|                  |               |               | _             |            |       |
|                  |               |               | Та            | mam        | iptal |

- Yüklenmiş bir belge silinip tekrar belge yüklenebilir.
- Silme işlemi yapmadan belge yüklemesi yapıldığında var olan eski belge yerine yeni yüklenen belge kaydedilir.

#### 2.3. Başvuru Silme

- Bir başvuru kaydı, gönderilmeden önce silinebilir. Yani durumu sadece "Yeni" olan bir başvuru kaydı için yapılabilir.
- Ekranın üst kısmında yer alan <Sil> butonu ile işlem gerçekleştirilir.

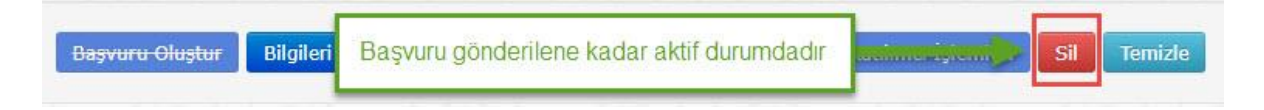

• Butona basıldığında, başvuru kaydının tamamen silineceğini söyleyen bir uyarı mesajı görüntülenir.

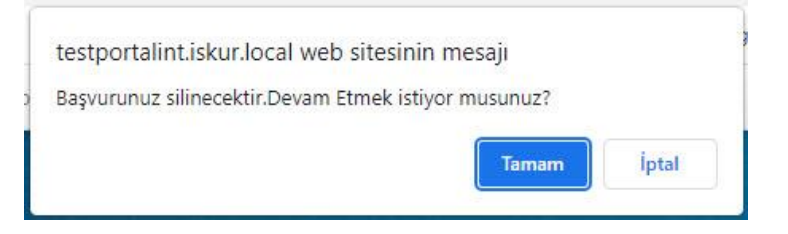

• <Tamam> butonuna basıldığında, başvuru kaydı silinir ve listede görünmez hale gelir. İşlem gerçekleştiğinde aşağıdaki mesaj görüntülenir:

Kayıt başarıyla silinmiştir. <sup>Tamam</sup>

# 2.4. Başvuru Gönderme

- Tüm bilgi ve belgelerin yüklenmesi tamamlandığı zaman başvuru kaydı, işverenin bağlı olduğu İl Müdürlüğü / Hizmet Merkezi'ne gönderilmeye hazır hale gelir.
- Ekranın üst kısmında başvuru göndermeden önce onaylanarak işaretlenmesi gereken Bilgilendirme Metni görünür hale gelir.
- <Başvuru Gönder> butonu aktif hale gelir.

|                                                                                                    | <başvuru gönder=""> butonu aktif</başvuru>                                                                                                    |
|----------------------------------------------------------------------------------------------------|----------------------------------------------------------------------------------------------------|
| Öncelikle "Başvuru Oluştur" butonuna tıklayı                                                                                                    | ıp başvuru numarası aldıktan sonra aşa ıdaki listede turuncu okla seçim yaparak ilgili başvuru için belge yükleme işlemi yapabilirsiniz.                                                                                                    |
|                                                                                                    | i ezkel <u>ek jako i ezkelek ezkelek izk</u> elek izk                                                                                                    |
| Başvuru Oluştur Bilgileri Kaydet Ko                                                                                                    | ontenjan Sorgula Başvuru Gönder <del>Katılımcı İşlemleri</del> <mark>Sil</mark> Temizle                                                                                                    |
|                                                                                                    |                                                                                                    |
|                                                                                                    |                                                                                                    |
| ilgilendirme Metni: İşbaşı Eğitim Progu<br>Iması halinde, sizinle irtibata geçilerek<br>şverenler hakkında Aktif İşgücü Hizme                                                               | ramı başvurunuz İl Müdürlüğü/Hizmet Merkezince değerlendirilecektir. İnceleme sürecinde başvuru evraklarında eksiklik<br>c söz konusu eksik evrakların elektronik ortamda gönderilmesi istenecektir. Kuruma yanlış bilgi ve belge sunduğu tespit edilen<br>tleri Yönetmeliğinin 47/9 maddesi kapsamında yaptırım uygulanacaktır.                                                                                         |
| 3ilgilendirme Metni: İşbaşı Eğitim Prog<br>Əlması halinde, sizinle irtibata geçilerek<br>şverenler hakkında Aktif İşgücü Hizme<br>Işağıda belirtilen bilgi ve belgelerin doğ                | ramı başvurunuz İl Müdürlüğü/Hizmet Merkezince değerlendirilecektir. İnceleme sürecinde başvuru evraklarında eksiklik<br>c söz konusu eksik evrakların elektronik ortamda gönderilmesi istenecektir. Kuruma yanlış bilgi ve belge sunduğu tespit edilen<br>tleri Yönetmeliğinin 47/9 maddesi kapsamında yaptırım uygulanacaktır.<br>ğruluğunu taahhüt ederim.                                                            |
| Bilgilendirme Metni: İşbaşı Eğitim Prog<br>olması halinde, sizinle irtibata geçilerek<br>şverenler hakkında Aktif İşgücü Hizme<br>Aşağıda belirtilen bilgi ve belgelerin doğ<br>Onaylıyorum | ramı başvurunuz İl Müdürlüğü/Hizmet Merkezince değerlendirilecektir. İnceleme sürecinde başvuru evraklarında eksiklik<br>« söz konusu eksik evrakların elektronik ortamda gönderilmesi istenecektir. Kuruma yanlış bilgi ve belge sunduğu tespit edilen<br>tleri Yönetmeliğinin 47/9 maddesi kapsamında yaptırım uygulanacaktır.<br>ğruluğunu taahhüt ederim.<br>Bilgilendirme Metni onaylanmadan<br>gönderme yapılamaz. |
| Silgilendirme Metni: İşbaşı Eğitim Prog<br>olması halinde, sizinle irtibata geçilerek<br>şverenler hakkında Aktif İşgücü Hizme<br>tşağıda belirtilen bilgi ve belgelerin doğ<br>Onaylıyorum | ramı başvurunuz İl Müdürlüğü/Hizmet Merkezince değerlendirilecektir. İnceleme sürecinde başvuru evraklarında eksiklik<br>c söz konusu eksik evrakların elektronik ortamda gönderilmesi istenecektir. Kuruma yanlış bilgi ve belge sunduğu tespit edilen<br>tleri Yönetmeliğinin 47/9 maddesi kapsamında yaptırım uygulanacaktır.<br>ğruluğunu taahhüt ederim.<br>Bilgilendirme Metni onaylanmadan<br>gönderme yapılamaz. |

- "Onaylıyorum" kutucuğu işaretlenip <Başvuru Gönder> butonuna basılır.
- Listede başvuruya ait kaydın durumu '**Gönderildi**', Başvuru Tarihi ise gönderilme işleminin yapıldığı tarih olarak güncellenir.

| İE  | 9 Başvuru İs        | şlemleri                                |                                                     |                         |                                |                           |
|-----|---------------------|-----------------------------------------|-----------------------------------------------------|-------------------------|--------------------------------|---------------------------|
| Önd | elikle "Bå Ba<br>'G | aşvuru Durumu başvu<br>Gönderildi' olur | Başvuru Tarihi gönderme<br>yapıldığı tarih ve saati | ə işleminin<br>gösterir | gili başvuru için belge yükler | me işlemi yapabilirsiniz. |
|     | aşvuru Oluştur      | Bilgileri aydet Kontenjar               | -Sorgula Başvı -Gönder                              | Katılımcı işlemleri Sil |                                |                           |
|     | BAŞVURU NO          | BAŞVURU DURUM                           | BAŞVURU TARİH                                       | BAŞVURU SONUÇ AÇIKLAMA  | İŞLEM YAPAN                    | İŞLEM TARİH               |
| €   | 157912              | Gönderildi                              | 30.03.2022 11:25:09                                 |                         |                                | 30.03.2022 11:25:09       |

- Gönderilen başvuruya ait kayıt listeden <Seçim> (D) butonuna basarak seçildiğinde, tüm butonlar pasif hale gelirler (yani çalıştırılamazlar).
- "Bilgilendirme Metni: İşbaşı Eğitim Programı başvurunuz alınmış olup talebiniz İl Müdürlükleri/Hizmet Merkezlerince değerlendirilecektir. İnceleme sürecinde başvuru evraklarında eksiklik olduğunun değerlendirilmesi halinde, sizinle irtibata geçilerek, söz konusu eksik evrakların elektronik ortamda intikal ettirilmesi istenecektir." metni görüntülenir.

| Başvur                          | u Oluştur Başvun                                                          | u Gönder Sil                                                                                                    |                                                                                |                                                                          |                                                                              | Kurs I          | ep İşveren Başvuru |
|---------------------------------|---------------------------------------------------------------------------|----------------------------------------------------------------------------------------------------|--------------------------------------------------------------------------------|--------------------------------------------------------------------------|------------------------------------------------------------------------------|-----------------|--------------------|
| Öncelil                         | kle "Başvuru Oluştur'                                                     | " butonuna ,ıp başvuru numarası aldıktan sonra aşağ                                                                                                    | jidaki listede turuncu (                                                       | okla seçim yaparak i                                                     | lgili başvuru için belge yül                                                 | kleme işlemi ya | pabilirsiniz.      |
|                                 | BAŞVURU NO:                                                               | 2402                                                                                                    | n                                                                              |                                                                          |                                                                              |                 |                    |
|                                 | BAŞVURU DURUM:                                                            | Gönderildi                                                                                                    |                                                                                |                                                                          |                                                                              |                 |                    |
|                                 | BAŞVURU TARİH:                                                            | 10.04.2020                                                                                                    | Yeni b                                                                         | ir Bilgilendirr<br>görüntüleni                                           | ne Metni<br>r.                                                               |                 |                    |
|                                 | BAŞVURU SONUÇ<br>AÇIKLAMA:                                                |                                                                                                    |                                                                                |                                                                          |                                                                              |                 |                    |
| Bilgilen<br>olduğur<br>* Vükley | dirme Metni: İşbaşı B<br>nun değerlendirilmesi<br>vereğiniz helgenin türü | Eğitim Programı başvurunuz alınmış olup talebiniz İl Müdü<br>i halinde, sizinle irtibata geçilerek, söz konusu eksik evral<br>i DRC TIEF vada RDE formatında ve kovuru en çala 1046 olu | irlükleri/Hizmet Merke<br>kların elektronik ortan<br>palıdır * Belgelerin Tümi | zlerince değerlendir<br>1da intikal ettirilmes<br>1 sisteme yüklendiğing | ilecektir. İnceleme sürecin<br>i istenecektir.<br>le "Basyuru Görder" butonu | de başvuru evi  | aklarında eksiklik |
| No                              | Belge Adı                                                                 | Bilgi                                                                                                    | Belge                                                                          | Durum                                                                    | İşlemler                                                                     | and olacardin   |                    |
| 1                               | Talep Dilekçesi                                                           | Program düzenlenmek isteyen meslek, talep<br>edilen kişi sayısı, programın başlatılması<br>düşünülen tarih hususlarına yer verilmesi<br>gerekmektedir.                                  | Belge Göster                                                                   | Yeni                                                                     | Belge Yükle                                                                  | Sil             |                    |
| 2                               | Taahhütname                                                               | Öncelikle ilgili şablon dosyasının çıktısını alıp ilç<br>alanları doldurduktan sonra tarayıcıdan geçirip<br>belgeyi sisteme yüklemeniz gerekmektedir.                                   | gili Belge Göster                                                              | Yeni                                                                     | Beige Yükle                                                                  | Sil             | Şablon indir       |

 Durumu 'Yeni' olan, yani daha gönderilmemiş olan bir başvuru kaydı mevcut ise ikinci bir başvuru oluşturma işlemine başlanmak istendiğinde aşağıdaki hata mesajı verilir ve işleme devam edilemez.

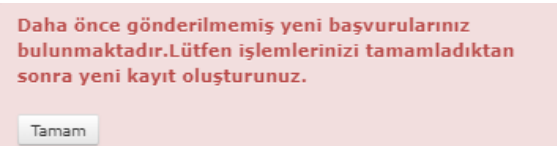

- Aynı gün içinde birden fazla başvuru yapılabilir.
- Bir takvim ayı içinde en fazla 3 farklı tarihte başvuru yapılabilir. Sistem, aynı takvim ayı içinde
   4. farklı tarihte başvuru yapılmasına izin vermez. Örnek olarak işverenin Nisan ayı içinde ayın
   6'sında, 8'inde ve 15'inde İEP başvuruları yapmış olduğunu varsayalım: Sistem, bu işverenin
   16 Nisan'dan itibaren ay sonuna kadar başka bir İEP başvurusunda bulunmasına izin

# 2.5. Başvuru Takip ve Güncelleme

• Gönderilen başvuruya kurum tarafından yapılan incelemenin sonucu listeden ilgili kaydın görüntülenmesi ile takip edilir.

| İE | P Başvuru          | İşlemleri       |       |                        |                   |                                             |                              |                     |
|----|--------------------|-----------------|-------|------------------------|-------------------|---------------------------------------------|------------------------------|---------------------|
| Ör | celikle "Başvuru ( | Dluştur" buto   | Başvu | unun son durumu listeo | en kontrol edilir | əde turuncu okla seçim yaparak ilgili başvı | uru için belge yükleme işler | ni yapabilirsiniz.  |
|    | Başvuru Oluştur    | Bilgileri Kayde | et Ko | ntenjan Sorgula Başvı  | uru Gönder Katili | marislemleri Sil                            |                              |                     |
|    | BAŞVURU NO         | BAŞVURI         | RUM   | BAŞVURU TARİH          | BAŞVURU SOK       | AÇIKLAMA                                    | İŞLEM YAPAN                  | İŞLEM TARİH         |
| Ð  | 157912             | Eksik Belge Me  | vcut  | 30.03.2022 11:25:09    | AYNI MESLEKTE Ç   | CALIŞMA BELGESİNDE EKSİKLİKLER VAR.         | ARMAĞAN BARUT                | 30.03.2022 16:53:09 |

 Listede kaydın sol tarafında yer alan <Seçim> butonuna (⊇) basılarak başvuruda yer alan tüm bilgi ve belgeler ekrana getirilir.

# 2.5.1. Eksik veya Yanlış Belge Tespit Edilmesi

| No | Belge Adı      |                   | Bilgi                                                                                                    |                                                                                                    | Belge              | Durum          | İşlemler      |         |               |
|----|----------------|-------------------|----------------------------------------------------------------------------------------------------|----------------------------------------------------------------------------------------------------|--------------------|----------------|---------------|---------|---------------|
| 1  | Talep Dilekçes | I                 | İlgili şablon dosyasını indi<br>imzaladıktan sonra belgey                                                          | gili şablon dosyasını indirip ilgili alanları doldurduktan ve<br>nzaladıktan sonra belgeyi sisteme yüklemeniz gerekmektedir.                   |                    |                | Belge Yükle   | Si      | Şablon indir  |
| 4  | İşveren Belge  | si                | İşveren türüne göre; tical<br>tüzüğü, merkezin bulundu<br>belgelerinin noter onaylı ö<br>gösterir belgenin yüklenn | ret sicil gazetesi, vakıf senedi, dernek<br>uğu ile ait birlik veya oda kaydı<br>irneği ya da işverenin hukuki durumunu<br>resi gerekmektedir. | Belge Göster       | Uygun          | Belge Yükle   | Sil     |               |
| 5  | İmza Yetki Bel | lgesi             | İşverenin veya onun yerir<br>dair belgenin yüklenmesi                                                              | ne yetkili kişinin imzaya yetkili olduğuna<br>gerekmektedir.                                                                                   | Belge Göster       | Uygun          | Belge Yükle   | SI      |               |
| 7  | Ortaklik Belge | si                | Ortaklık Belgesi                                                                                                   |                                                                                                    | Belge Göster       | Uygun          | Belge Yükle   | Si      |               |
| 8  | Aynı Meslekte  | Çalışma Belgesi   | Aynı Meslekte Çalışma E                                                                                            | Bir belge için 'Uygun Değil'<br>değerlendirmesi yapılmış                                                                                       |                    | Uygun<br>Değil | Belge Yükle   | Si      |               |
|    | BAŞVURU NO     | BAŞVURU DURUM     | BAŞVURU TARİH                                                                                                    | BAŞVURU SONUÇ AÇIKLAMA                                                                                                    |                    |                | İŞLEM YAPAN   | İŞLEM   | TARİH         |
| Đ  | 157912         | Eksik Belge Mevcu | t 30.03.2022 11:25:09                                                                                              | AYNI MESLEKTE ÇALIŞMA BELGESİ                                                                                                    | NDE EKSİKLİKLER VA | R.             | ARMAĞAN BARUT | 30.03.2 | 2022 16:53:09 |

- <Belge Yükle> butonu ile başvuruda olması gereken doğru belge yüklenir.
- <Başvuru Gönder> butonu ile başvurunun tekrar kuruma gönderimi sağlanır.
- Durumu 'Eksik Belge Mevcut' veya 'Yanlış Belge Mevcut' olarak değerlendirilen başvurularda, **sadece** 'Uygun Değil' olarak işaretlenen belgeler üzerinde değişiklik yapılabilir ve tekrar gönderimde bulunulabilir.

| İEI | P <mark>Başvu</mark> ru İş | lemleri               |                             |                                                |                                                   |                           |
|-----|----------------------------|-----------------------|-----------------------------|------------------------------------------------|---------------------------------------------------|---------------------------|
|     |                            |                       | Basyurunun durumu tekrar    |                                                |                                                   |                           |
| Önd | celikle "Başvuru Oluş      | stur" butonuna tiklar | 'Gönderildi' olur           | ra aşağıdaki listede turuncu okla seçim yapara | ık ilgili başvuru <mark>i</mark> çin belge yükler | ne işlemi yapabilirsiniz. |
|     |                            |                       |                             |                                                |                                                   |                           |
| E   | Başvuru Oluştur            | Bilgileri Kaydet 🛛 K  | ontenjar Sorgula Başvuru Gö | inder Katılımcı İşlemleri <mark>Sil</mark>     |                                                   |                           |
|     | BAŞVURU NO                 | BAŞVURU DURU          | IM BAŞVURU TARİH            | BAŞVURU SONUÇ AÇIKLAMA                         | İŞLEM YAPAN                                       | İŞLEM TARİH               |
| _   |                            | _                     |                             |                                                |                                                   |                           |

# 2.5.2. Eksik veya Yanlış Bilgi / Yetersiz Kontenjan Durumları

- Kurum incelemesi sonucunda tüm belgeler uygun bulunsa bile başvurudaki diğer bilgilerde bir eksiklik / yanlışlık veya kontenjan ile ilgili bir sorun olduğu tespit edilmiş olabilir.
- Bu tip başvurular işverenin ekranında aşağıdaki gibi gösterilir:

| IEP Ba           | <mark>şvuru</mark> İ | İşlemleri                             |                                           |                                                            |                             |                                |
|------------------|----------------------|---------------------------------------|-------------------------------------------|------------------------------------------------------------|-----------------------------|--------------------------------|
| Öncelikle "      | "Basvuru C           | )lustur" butonuna tiklavip            | Da Elecite Vende Ditei/OS                 | listede turuncu okla secim vaparak ilgili basvu            | ru icin belge vükleme islem | i vapabilirsiniz.              |
|                  | 1.24                 |                                       | EKSIK/Yaniiş Bilgi/Gu                     |                                                            |                             | 26.122                         |
| Başvuru          | u Oluştur            | Bilgileri Kaydet Kon                  | tenjan <sup>r</sup> urgula Başvuru C      | Gu der Katılımcı İşlemleri Sil                             |                             |                                |
| BASVI            |                      |                                       | PAGWIDII TADİH                            |                                                            | İŞI EM YADAN                | İSLEM TADİH                    |
| 157912           | 2                    | Eksik/Yanlış Bilgi/Günceller          | me 30.03.2022 11:25:09                    | Belgeler tamam ancak Program Başlangıç Tarihi uygun değil. | ARMAĞAN BARUT               | 31.03.2022 14:58:53            |
| Dincelikle '     | "Başvuru C           | Dluştur" butonuna tıklayıp            | Yetersiz Konteni                          | ian ki listede turuncu okla seçim yaparak ilgili başvur    | ru için belge yükleme işlem |                                |
| Başvuru          | u Oluştur            | Bilgileri Kaydet Kon                  | tenjar Jorgula Başvuru (                  | nder Katılımcı İşlemleri Sil                               |                             | yapabilirsiniz.                |
| Başvuru<br>BAŞVU | u Oluştur<br>URU NO  | Bilgileri Kaydet Kor<br>BAŞVURU DURUM | tenjar Jorgula Başvuru (<br>BAŞVURU TARİH | ster Katilimerijslemleri Sil<br>BASVU. SONUÇ AÇIKLAMA      | İŞLEM YAPAN                 | yapabilirsiniz.<br>İŞLEM TARİH |

- Listedeki kaydın sol tarafında yer alan <Seçim> butonuna (≧) basılarak başvuruda yer alan tüm bilgi ve belgeler ekrana getirilir.
- Başvuru Sonuç kısmında belirtilmiş olan açıklamaya göre gerekli düzeltme yapılarak <Başvuru Gönder> butonuna basılır.
- Başvuru Durumu 'Gönderildi' olarak güncellenmiş olur.

# 2.5.3. Başvurunun Reddedilmesi

• İnceleme sonucu durumu '**Reddedildi**' olarak güncellenen başvuru, üzerinde işlem yapılamaz hale gelir. İşveren tarafından bu başvuru tekrar gönderilemez.

| İE | P <mark>Başvuru İ</mark> | İşlemleri                 |                        |                                                                |                                        |                       |
|----|--------------------------|---------------------------|------------------------|----------------------------------------------------------------|----------------------------------------|-----------------------|
| Ön | celikle "Başvuru O       | luştur" butonuna tıklayıp | Reddedilen basvu       | akî listede turuncu okla seçim yaparal                         | < ilgili başvuru için belge yükleme iş | jlemi yapabilirsiniz. |
|    |                          |                           |                        |                                                                |                                        |                       |
|    | Başvuru Oluştur          | Bilgileri Kaydet Konte    | enjar orgula Başvuru C | <del>, der</del> <del>Katılımcı İşlemleri</del> <del>Sil</del> |                                        |                       |
| ×, | ZINS                     | X NX                      | - NOV                  | ACALING ALL NOV                                                |                                        |                       |
|    | BAŞVURU NO               | BAŞVURU DURUN             | BAŞVURU TARİH          | BAŞ RU SONUÇ AÇIKLAMA                                          | İŞLEM YAPAN                            | İŞLEM TARİH           |
| 5  | 157912                   | Reddedildi                | 30.03.2022 11:25:09    | Başvuru nedeniyle reddedilmiştir.                              | ARMAĞAN BARUT                          | 31.03.2022 15:31:28   |

 Listedeki kaydın sol tarafında yer alan <Seçim> butonuna (2) basılarak başvuruda yer alan tüm bilgi ve belgeler ekrana getirildiğinde, reddedilen başvuruda yer alan tüm bilgi ve belgeler ile işlem butonlarının kapalı hale geldiği görülür. 'Reddedildi' olarak değerlendirilen başvurular üzerinde hiçbir değişiklik ve işlem yapılamaz.

| Başvuru Oluştur Bilgil          | l <del>eri Kaydet</del> Kontenjan S | Sorgula Başvuru G | önder <del>Katilimci İşlemleri</del> <del>Sil</del> Terr                              | nizle                                                      |
|---------------------------------|-------------------------------------|-------------------|---------------------------------------------------------------------------------------|------------------------------------------------------------|
| Başvuru Numarası:               | 157912                              |                   | Başlangıç Tarih                                                                       | ni: 01.04.2022 📖                                           |
| Kurs Numarası:                  |                                     | Ø                 | Bitis Tarik                                                                           | 30.06.2022 📖                                               |
| Başvuru Durum:                  | REDDEDİLDİ                          | -                 | Reddedilen başvuruda yer alan<br>- belgeler ile işlem butonlarını<br>hepsi kapalıdır. | bilgi<br>n ) () () () () () ()<br>t sal çar per cum cmt pa |
| Başvuru Tarih:                  | 30.03.2022                          |                   | Devar Eden Haftalar                                                                   |                                                            |
| ntenjan Kullanılacak İl:        | ADANA                               | *                 |                                                                                       | PZT ÇAR PER CUM CMT                                        |
|                                 |                                     |                   | Son Hafta                                                                             |                                                            |
| Kontenjan Kullanilacak<br>İlce: | ADANA / MERKEZ                      | *                 |                                                                                       | PZT SAL ÇAR PER CUM CMT P                                  |

# 2.5.4. Başvurunun Kabul Edilmesi

• İnceleme sonucu kabul edilen başvuru, ekranda aşağıdaki gibi görünür:

| İE | <sup>p</sup> Başvuru İş | lemleri                                                                                           |                      |                                      |                                  |                           |
|----|-------------------------|---------------------------------------------------------------------------------------------------|----------------------|--------------------------------------|----------------------------------|---------------------------|
|    |                         | $\sim \sim \sim \sim \sim \sim \sim \sim \sim \sim \sim \sim \sim \sim \sim \sim \sim \sim \sim $ | 2 1 1 2 2 1 3        | <u>y</u> y i ysy i ysy               |                                  |                           |
| Ön | elikle "Başvuru Olu     | ştur" butonuna tıklayıp b                                                                         | Kabul edilen başvuru | i listede turuncu okla seçim yaparak | ilgili başvuru için belge yükler | ne işlemi yapabilirsiniz. |
|    |                         | u daza V 🛏                                                                                        |                      |                                      |                                  |                           |
|    | logram Olustur          | Dilailari Kaudat 🛛 Kantania                                                                       | Daraura Can          | Kataluma Jalamlari Di                |                                  |                           |
|    |                         | bigiten kaydet                                                                                    | Daşvuru Gonc         | Kauminer Istermen                    |                                  |                           |
| 1  |                         |                                                                                                   |                      | VINCENSY                             | IN XIV                           |                           |
|    | RACINIDIUNO             | PACVILIDIL DUDUN                                                                                  | BASVURU TARTH        | ASVIIDII SONIIC ACTICI AMA           | TOLEN VADAN                      | ICI CHI TADIU             |
|    | BASVORU NO              | DASVORO DOROP                                                                                     | brige one milean     | STORO SONOÇ AYIRLAMA                 | 19LLM TAPAN                      | ISLEM TAKIN               |

 Listedeki kaydın sol tarafında yer alan <Seçim> butonuna (2) basılarak başvuruda yer alan tüm bilgi ve belgeler ekrana getirilir. Durumu 'Kabul Edildi' olan başvuruda yer alan tüm bilgi ve belgeler ile işlem butonlarının kapalı hale geldiği görülür:

| Başvuru Oluştur Bilgi           | eri Kaydet Kontenjan Sorgula | Başvuru Gönder | Katılımcı İşlemleri                              | <del>Sil</del> Temizle                                     | e                                         |
|---------------------------------|------------------------------|----------------|--------------------------------------------------|------------------------------------------------------------|-------------------------------------------|
|                                 |                              | N.K            |                                                  |                                                            |                                           |
| Başvuru Numarası:               | 157912                       |                | в                                                | aşlangıç Tarihi:                                           | 01.04.2022                                |
| Kurs Numarası:                  |                              | Ø              |                                                  | Bitiş Tarib                                                | 30.06.2022                                |
| Başvuru Durum:                  | KABUL EDİLDİ                 |                | Durumu 'Ka<br>başvuruda yer<br>ile işlem butonla | abul Edildi' olar<br>alan bilgi - belg<br>ırının hepsi kap | n<br>geler<br>alidir. Сая рек сим смт раз |
| Başvuru Tarih:                  | 30.03.2022                   |                | Devar                                            | Eden Haftalar :                                            |                                           |
| Kontenjan Kullanılacak İl:      | ADANA                        | ~              | ¥ 1                                              |                                                            | PZT CAR PER CUM CMT PAZ                   |
| Kontenjan Kullanılacak<br>İlçe: | ADANA /MERKEZ                | ~              |                                                  | Son Hafta :                                                | PZT SAL ÇAR PER CUM OMT PAZ               |
| theulama th                     |                              |                |                                                  | Fiili Gün:                                                 | 78 0                                      |
| Oygulalita 11.                  | ADANA                        | •              |                                                  | Calisan Savisi:                                            | 9 0                                       |
| Uygulama Adres:                 | Merkez Ofisi                 |                |                                                  |                                                            |                                           |
| Meslek:                         | Pastacı Çırağı               | Üç Ha          | Kalan Ko<br>rf Giriniz.                          | ntenjan Sayısı:                                            | 1 0                                       |
| Öğrenim Durumu Alt/Üst:         | Ilkokul 🗸 - Lisa             | ns 🗸           |                                                  | Erkek Kursiyer:                                            | 1                                         |

• Durumu '**Kabul Edildi**' olan başvurular, ön kabulden geçmiş olan başvurulardır. Programın başlatılması ile ilgili alınacak karar kurum personeli tarafından daha sonra işverene iletilecektir.

# 2.5.5. Programın Kurum Tarafından Başlatılması

• Kurum tarafından incelemesi tamamlanan ve '**Kabul Edildi**' olarak değerlendirilen başvuruda yer alan program sistem üzerinde başlatıldığı zaman ekrandaki durumu değişmiş olur:

| İE  | P Başvuru İş     | lemleri           |                |                                |                                            |                                  |                           |
|-----|------------------|-------------------|----------------|--------------------------------|--------------------------------------------|----------------------------------|---------------------------|
|     | 21752            | 7 I No            | 27 I V S       | <u> </u>                       |                                            |                                  |                           |
| Önd | elikle "Başvu Ba | ışvuru Durum      | u: 'Kurs Başla | atıldı' ası aldıktan sonra aşı | ağıdaki listede turuncu okla seçim yaparak | ilgili başvuru için belge yükler | me işlemi yapabilirsiniz. |
|     |                  | -                 |                |                                |                                            |                                  |                           |
|     | lasvuru Olustur  | Bilgileri Kavde   | Kontenian      | Soroula Basvuru Gönder         | Katılımcı İslemleri Sil                    |                                  |                           |
|     |                  |                   |                |                                |                                            |                                  |                           |
| 1   |                  | The second second | N NS           |                                |                                            |                                  |                           |
|     | BAŞVURU NO       | BASVURL           | URUM           | BAŞVURU TARİH                  | BAŞVURU SONUÇ AÇIKLAMA                     | İŞLEM YAPAN                      | İŞLEM TARİH               |
| •   | 157912           | Kurs Başla        | uldı           | 30.03.2022 11:25:09            | Başvurunuz kabul edilmiştir.               | ARMAĞAN BARUT                    | 31.03.2022 16:26:41       |

• Listedeki kaydın sol tarafında yer alan <Seçim> butonuna (⊇) basılarak başvuruda yer alan tüm bilgi ve belgeler ekrana getirildiğinde başvuruda yer alan tüm bilgi ve belgeler ile işlem butonlarının kapalı halde olduğu görülür.

| EP Başvuru İşlen           | nleri                         |                           |                                                      |                |                             |
|----------------------------|-------------------------------|---------------------------|------------------------------------------------------|----------------|-----------------------------|
| ncelikle "Başvuru Oluştur" | butonuna tiklayıp başvuru num | ıarası aldıktan sonra aşa | ağıdaki listede turuncu okla seçim yapa              | urak ilgili ba | aşvuru için belge yükleme i |
|                            | XX. 1. XX                     |                           |                                                      |                |                             |
| Başvuru Oluştur 📗 Bilgil   | eri Kaydet 📔 Kontenjan Sorgu  | la Başvuru Gönder         | <del>Katılımcı İşlemleri</del> <del>Sil</del> Temizl | 2              |                             |
|                            |                               | II WSWA                   | N N N                                                |                |                             |
| Başvuru Numarası:          | 157912                        |                           | Başlangıç Tarihi:                                    | 01.04.         | .2022 💼                     |
| Kurs Numarası:             | 1108100                       | Ø                         | Bitiş Tarihi:                                        | 30.06.         | .2022 🔳                     |
| Başvuru Durum:             | KURS BASLATILDI               |                           | Başvurunun durumu: 'Kurs B                           | aşlatıldı'     |                             |
|                            |                               |                           | Tüm butonlar pasif durur                             | nda.           | AR PER CUM CMT P            |
| Başvuru Tarih:             | 30.03.2022                    |                           | Devam Eden Haftalar :                                | 0 0            |                             |
| ntenjan Kullanılacak İl:   | ADANA                         | ~                         |                                                      | PZT SAI        | L ÇAR PER CUM CMT           |
|                            |                               |                           | Son Hafta :                                          | 0 0            |                             |
| Kontenjan Kullanılacak     | ADANA /MERKEZ                 | *                         |                                                      | PZT SAI        | L ÇAR PER CUM CMT           |

• Programda yer alacak katılımcı adaylarının başvuruya eklenebilmesi için Kurum tarafından başvuru durumunun 'Katılımcı Listesi Bekleniyor' olarak değiştirilmesi gerekir.

# 2.6. Katılımcı İşlemleri

• Kurum tarafından durumu 'Katılımcı Listesi Bekleniyor' olarak değiştirilen başvuru ekranda aşağıdaki gibi görünür:

| İE  | P Başvuru       | İşlemleri                   |                           |                                                            |                                              |                              |                          |
|-----|-----------------|-----------------------------|---------------------------|------------------------------------------------------------|----------------------------------------------|------------------------------|--------------------------|
| Önd | elikle "Başvu   | Başvuru<br>'Katılımcı Liste | Durumu:<br>si Bekleniyor' | narası aldıktan sonra aşağıda                              | iki listede turuncu okla seçim yaparak ilgil | i başvuru için belge yükleme | ı işlemi yapabilirsiniz. |
|     | Başvuru Oluştur | Bilgileri Kaydı             | Kontenjan S               | <del>orgula</del> <del>Başvuru Gönder</del> <del>K</del> i | atılımcı İşlemleri Sil                       |                              |                          |
|     | BAŞVURU NO      | BAŞVURU                     | URUM                      | BAŞVURU TARİH                                              | BAŞVURU SONUÇ AÇIKLAMA                       | İŞLEM YAPAN                  | İŞLEM TARİH              |
| Ð   | 157912          | Katılimcı Lis               | tesi Bekleniyor           | 30.03.2022 11:25:09                                        | Başvurunuz kabul edilmiştir.                 | ARMAĞAN BARUT                | 31.03.2022 16:37:16      |

 Listedeki kaydın sol tarafında yer alan <Seçim> butonuna (2) basılarak başvuruda yer alan tüm bilgi ve belgeler ekrana getirildiğinde başvuruda yer alan <Katılımcı İşlemleri> butonunun açık, diğer butonların kapalı halde olduğu görülür.

| a <del>şvuru Oluştur</del> 🔪 <del>Bilgil</del> | leri Kaydet Kontenjan : | Sorgula Başvuru Gönde | <del>er</del> Katılımcı İşlemleri <mark>Sil</mark> Temiz                                                                                                    | le                  |        |                  |       |     |     |  |
|------------------------------------------------|-------------------------|-----------------------|----------------------------------------------------------------------------------------------------|---------------------|--------|------------------|-------|-----|-----|--|
| Başvuru Numarası:                              | 157912                  |                       | Başlangıç Tarihi:                                                                                                    | 01                  | .04.2  | 2022             |       |     |     |  |
| Kurs Numarası:                                 | 1108100                 | 0                     | Bitiş Tarihi:                                                                                                    | 30                  | .06.2  | 2022             |       |     | -   |  |
| Başvuru Durum:                                 | KATILIMCI LİSTESİ       |                       | Başvurunun durumu: 'Kat<br><katılımcı i̇slemle<="" td=""><td>ilimci l<br/>eri&gt; bu</td><td>_istes</td><td>si Beł<br/>aktif.</td><td>deniy</td><td>or'</td><td>т</td><td></td></katılımcı> | ilimci l<br>eri> bu | _istes | si Beł<br>aktif. | deniy | or' | т   |  |
| Başvuru Tarih:                                 | 30.03.2022              |                       | Devam Eden Haftalar :                                                                                                    |                     |        |                  | 53    | 12  |     |  |
| enjan Kullanılacak İl:                         | ADANA                   | ~                     |                                                                                                    | PZT                 | SAL    | ÇAR              | PER   | CUM | СМТ |  |
| ontenjan Kullanılacak                          | ADANA /MERKEZ           | ~                     | Son Hafta :                                                                                                    | D<br>PZT            | SAL    | CAR              | PER   | CUM |     |  |

• <Katılımcı İşlemleri> butonuna basıldığında yeni bir sayfa ekrana gelir:

|                                               | mleri                 |                                                                                                    |                                                                                                    |
|-----------------------------------------------|-----------------------|----------------------------------------------------------------------------------------------------|----------------------------------------------------------------------------------------------------|
| vuru Numara: <b>157</b>                       | 912                   |                                                                                                    | Başvuru Durum: Katılımcı Listesi Beklen                                                                          |
|                                               |                       | İşveren, programdan<br>faydalanmasını istediği kiş<br>önce TC Kimlik Numaraların<br>sonra cEklas butonuna ba | ilerin<br>I girer,                                                                                               |
| necek T.C. Kimlik Nurr                        | araları 🕢             | Solira <ekie> butonuna ba</ekie>                                                                             | Sal.                                                                                                    |
|                                               |                       |                                                                                                    |                                                                                                    |
|                                               |                       |                                                                                                    |                                                                                                    |
|                                               |                       |                                                                                                    |                                                                                                    |
|                                               |                       |                                                                                                    |                                                                                                    |
| - NAME                                        |                       |                                                                                                    | and the second second second second second second second second second second second second second second second |
| a <del>Sil</del> Liste Gön                    | der 📔 Yedek Liste Gör | nder <del>Çıkarma Talep Et</del> Temizle                                                                     | İşlem butonları                                                                                                  |
| T.C. Kimlik No:                               |                       |                                                                                                    |                                                                                                    |
|                                               |                       |                                                                                                    | Listeden secilen kisi hilgileri                                                                                  |
| Ad:                                           |                       |                                                                                                    | Listeden seçiler hişi bilgileri                                                                                  |
| Ad:<br>Soyad:                                 |                       |                                                                                                    | bu kısımda görüntülenir.                                                                                         |
| Ad:<br>Soyad:<br>Katılımcı Durum:             | Seçiniz               | ~                                                                                                    | Listeye eklenen kişiler liste                                                                                    |
| Ad:<br>Soyad:<br>Kabilmci Durum:<br>Açıklama: | Seçiniz               | ~                                                                                                    | bu kısımda görüntülenir.       Listeye eklenen kişiler liste     halinde görüntülenir.       3                   |

# 2.6.1. Katılımcı Adaylarının Eklenmesi

• Eğer birden fazla kişi eklenmek isteniyorsa "Eklenecek Numaralar" bölümünde her satırda bir adet TC Kimlik No olacak şekilde (en fazla 10 kişi) bilgileri girip <Ekle> butonuna basılır.

| enecek T.C. Kimlik Numaraları |                     |                |  |
|-------------------------------|---------------------|----------------|--|
| ······                        |                     |                |  |
| i.<br>I                       |                     |                |  |
| L.                            | Her satırda bir kiş | sinin numarasi |  |
|                               | fazla 10 kişi e     | eklenebilir    |  |
| 8                             |                     |                |  |
| l I                           |                     |                |  |

 <Ekle> butonuna basıldığında Eklenecek Numaralar bölümündeki her bir kimlik numarası için kontroller çalıştırılır. Eğer listedeki herhangi bir kişinin katılımcı olmasına engel bir durum tespit edilirse ilgili mesaj görüntülenir ve o kişi için ekleme yapılmaz. Listede yer alıp kontrollere takılmayan kişiler eklenir.

| Aşağıda bilgileri yazan kişiler bu kursa dahil olamazlar.<br>I TC Kimlik Numaralı Kişinin işe giriş bilgisi<br>bulunmaktadır!<br>Tamam |
|----------------------------------------------------------------------------------------------------|
| Aşağıda bilgileri yazan kişiler bu kursa dahil olamazlar.<br>2                                                                         |
| Aşağıda bilgileri yazan kişiler bu kursa dahil olamazlar.<br>Bu kursun son başvuru tarihi 31.03.2022'dur. Bu kursa<br>başvuramazsınız. |
| Kayıt başarıyla oluşturulmuştur.<br>Tamam                                                                                              |

 Başarı ile eklenen kişi, ekranın altındaki listede görünür hale gelir. Listede kaydın solunda yer alan <Seçim> butonuna basıldığında kişiye ait bilgiler listenin üstünde yer alan bölümde gösterilir.

| T.C. Kimlik No:          |         |     |                        |                      |  |
|--------------------------|---------|-----|------------------------|----------------------|--|
| Ad:                      |         |     |                        |                      |  |
| Soyad:                   |         |     |                        |                      |  |
| Katılımcı Durum:         | Seçiniz | v 🔸 | Eklemesi yapıları k    | risi listede görünür |  |
| Açık <mark>la</mark> ma: |         |     | Kişi <seçim> 🛃</seçim> | tuşuna basarak       |  |
|                          |         | 2   | seçildiğinde bilg      | ileri görüntülenir.  |  |
|                          |         |     |                        |                      |  |

26

# 2.6.2. Katılımcı Adaylarının Listeden Çıkarılması

• Yanlışlıkla eklenen kişinin listeden çıkarılması için önce kişi listedeki kaydının solunda yer alan <Seçim> butonu ile seçilir. Sonra da <Sil> butonuna basarak silinmesi gerçekleştirilir.

| Kayıt ba | şarıyla silinmiş | itir. |  |
|----------|------------------|-------|--|
| Tamam    |                  |       |  |

# 2.6.3. Katılımcı Listesinin Gönderilmesi

• Programdan faydalanacak kişilerin eklenmesi bittikten sonra incelenmesi için kuruma gönderilmesi gerekir. Bu amaçla <Liste Gönder> butonu kullanılır.

(<Yedek Liste Gönder> butonu daha sonra anlatılacaktır)

| Ara Sil Liste Gönder | Programın başlatıldıktan sonra faydalanacak<br>katılımcıların kuruma gönderilmesi için<br><liste gönder=""> butonu kullanılır.</liste> |  |
|----------------------|----------------------------------------------------------------------------------------------------|--|
| ste gönderildi.      |                                                                                                    |  |

• Liste gönderildikten sonra başvuru durumu 'Liste Kuruma Gönderildi' olarak değişir. Kurum tarafından listede yer alan katılımcıların incelenmesi bitene kadar başvuru durumu bu şekilde kalır. İşlem butonlarının hepsi pasif durumdadır.

| Başvuru Numara: 157912                        |                                                                                              | Başvuru Durum: Liste Kuruma Gönderildi |
|-----------------------------------------------|----------------------------------------------------------------------------------------------|----------------------------------------|
| Ekłe Temizle                                  |                                                                                              |                                        |
| Eklenecek T.C. Kimlik Numaralari              | Başvuru durumu 'Liste Kuruma Gönderildi'<br>olduktan sonra işlem butonları pasif hale gelir. |                                        |
| Ara Si Liste Gönder Yedek Liste Gönder Çıkarı | <del>na Talep Et</del>                                                                       |                                        |

# 2.6.4. Kurum Tarafından Ön Onay Verilen Katılımcıların Listelenmesi

• Kurum tarafından ön onay verilen katılımcı ekranda aşağıdaki şekilde görüntülenir:

|   | T.C. Kimlik No | Kurum tarafından Ön Onay alan kişi | Katılımcı Tipi | Katılımcı Durum | Çıkarma Talebi | Açıklama | Durum |
|---|----------------|------------------------------------|----------------|-----------------|----------------|----------|-------|
| Ð | 1              | listede bu şekilde görüntülenir    |                | Ön Onay         |                |          |       |

# 2.6.5. Reddedilen Katılımcının Değiştirilmesi

• Kurum tarafından en az bir katılımcı için 'Red' değerlendirmesi yapılır ve İşverene geri gönderilirse başvurunun durumu 'Liste İşverene Geri Gönderildi' olarak değişir:

| İE | P Başvuru İ                   | şlemleri                   |                                                                                                    |                                             |                              |                       |
|----|-------------------------------|----------------------------|----------------------------------------------------------------------------------------------------|---------------------------------------------|------------------------------|-----------------------|
| Ön | celikle "Başvuru Olı          | uştur" butonuna tıklayıp b | Başvuru Durumu:<br>'Liste İşverene Geri Gönderildi'                                                            | listede turuncu okla seçim yaparak ilgili b | aşvuru için belge yükleme iş | şlemi yapabilirsiniz. |
|    | 5801.28                       | - D25-10                   |                                                                                                    |                                             |                              |                       |
|    |                               |                            | and a second second second second second second second second second second second second second second second | an an ann an an an an an an an an an an     |                              |                       |
|    | Başvuru Oluştur               | Bilgileri Kaydet Konten    | jan Sorgula Başvuru Gönder Ka                                                                                  | ittimci Işlemleri Sil                       |                              |                       |
|    | Başvuru Oluştur<br>BAŞVURU NO | Bilgileri Kaydet Konten    | jan Sorgula y Başvuru Gönder Ka<br>Başvuru Tarih                                                               | BAŞVURU SONUÇ AÇIKLAMA                      | İŞLEM YAPAN                  | İŞLEM TARİH           |

- Listedeki kaydın sol tarafında yer alan <Seçim> butonuna (2) basılarak başvuru kaydını seçip
   Katılımcı İşlemleri> sayfasına girilir.
- Kurum tarafından ön onay alamayan kişi listede durumu 'Red' olarak görüntülenir.

| İE | P Katılımcı    | İşlemleri       |                           |                |       |                  |                                                                                                    |           |
|----|----------------|-----------------|---------------------------|----------------|-------|------------------|----------------------------------------------------------------------------------------------------|-----------|
| B  | aşvuru Numara: | 157912          |                           |                | >>>>> |                  | Başvuru Durum: Liste İşverene Geri Gö                                                              | inderildi |
|    |                |                 |                           | NY N           |       | <u>×1 &gt;</u> y |                                                                                                    |           |
| E  | T.C. Kimlik No | nu 'Red' olan I | soyad<br>katilimci mevcut | Katılımcı Tipi | Red   | Çıkarma Talebi   | Açıklama<br>Bu kursun son başvuru tarihi 4.04.2022'dur. Bu kurs için seçme<br>işlemi yapamazsınız. | Durum     |

• Durumu 'Red' olan kişi / kişilerin yerine başka katılımcılar eklenerek liste tekrar Kuruma gönderilir.

# 2.6.6. Program Başladıktan Sonra Katılımcı Eklenmesi (Yedek Katılımcı)

- Katılımcıların ön onay alması ve devamında kurum tarafından davet ve görüşme işlemlerinin tamamlanarak programda başlatılmaları ile birlikte program fiilen başlamış olur (program statüsü 'Devam Eden' olur).
- Asıl katılımcılar ile program fiilen başladıktan sonra da işveren yeni katılımcılar ekleyebilir. Bunlara 'Yedek Katılımcı' denir.
- Yedek katılımcılar için programa fiilen katılacakları tarih bilgisinin (Ekleme Yapılacak Tarih) girilmesi gerekir.

| Başvuru Numara: 158415             | Başvuru Durum: Liste Kuru                                                                                                | ma Gönderild |
|------------------------------------|----------------------------------------------------------------------------------------------------|--------------|
|                                    |                                                                                                    |              |
| Geri Dön Ekle Temizle              |                                                                                                    |              |
| Ekleme Yapılacak Tarih: 20.04.2022 | Asil katılımcıların programa başlamasından<br>sonra eklenecek katılımcılar için "Ekleme<br>Yapılacak Tarih' girilmelidir |              |
|                                    |                                                                                                    |              |
| Eklenecek T.C. Kimlik Numaraları 🕑 |                                                                                                    |              |
| 1 ,                                |                                                                                                    |              |
|                                    |                                                                                                    |              |
|                                    |                                                                                                    |              |
|                                    |                                                                                                    |              |

- <Ekle> butonuna basarak listeye eklenen katılımcı aşağıdaki gibi gösterilir.
- Bu aşamada <Yedek Liste Gönder> butonu aktif hale gelir.

| G | Geri Dön Ara <del>Sil</del> | <del>Liste Gönder</del> | Yedek Liste Gönder | Çıkarma Talep                                                                                           | Et Temizle                                                                   |                                                            |          |                                        |                      |
|---|-----------------------------|-------------------------|--------------------|----------------------------------------------------------------------------------------------------|------------------------------------------------------------------------------|------------------------------------------------------------|----------|----------------------------------------|----------------------|
|   | T.C. Kimlik No:             |                         | Proc               | ram fiilen baslad                                                                                       | diktan sonra <ye< th=""><th>edek Liste</th><th></th><th></th><th></th></ye<> | edek Liste                                                 |          |                                        |                      |
|   | Ad:                         |                         | G                  | önder> aktif, <li< th=""><th>iste Gönder&gt; pa</th><th>Isif olur</th><th></th><th></th><th></th></li<> | iste Gönder> pa                                                              | Isif olur                                                  |          |                                        |                      |
|   | Katılımcı Durum:            | Seçiniz                 | ~                  |                                                                                                    |                                                                              |                                                            |          |                                        |                      |
|   | Açıklama:                   |                         |                    |                                                                                                    | Program<br>sonra (<br>(Yeo                                                   | ı fiilen başladıkta<br>eklenen katılımcı<br>dek Katılımcı) | IN       | Asıl katılımcı olarak<br>başlayan katı | . programa<br>Ilimci |
|   |                             |                         |                    |                                                                                                    |                                                                              |                                                            |          |                                        |                      |
| 2 | I.C. KIMIIR No Ad           | 5                       | ooyad              | катнімсі Гірі                                                                                           | Yeni                                                                         | çıkarma Talebi                                             | Açıklama |                                        |                      |
| • |                             |                         |                    |                                                                                                    | Aktarıldı                                                                    | ( <u>19555</u> )                                           |          | Kursa Devam Ec                         | liyor                |

• <Yedek Liste Gönder> butonuna basıldığında aşağıdaki mesaj görüntülenir:

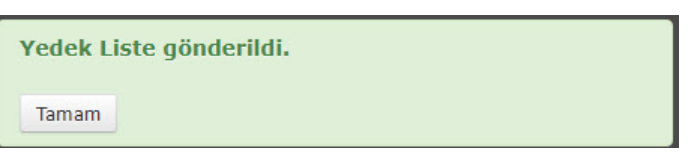

• Başvuru durumu 'Yedek Liste Kuruma Gönderildi' olarak güncellenir.

| İEP Katılımcı İşlemleri | Başvuru durumu güncellenir |                                              |
|-------------------------|----------------------------|----------------------------------------------|
| Başvuru Numara: 158415  |                            | Başvuru Durum: Yedek Liste Kuruma Gönderildi |

#### 2.6.7. Devam Eden Katılımcının Programdan Çıkarılması

- Programa devam eden bir katılımcı programdan çıkarılabilir.
- "Katılımcı İşlemleri" sayfasında çıkarılmak istenen kişi listeden seçilir.
- Kişiye ait bilgiler ekranda gösterilir.
- <Çıkarma Talep Et> butonu aktif durumdadır.
- Kişinin programdan çıkarılacağı tarih bilgisi ve çıkarma gerekçesi girilmesi zorunludur.

|                    |                               | Yeaek Liste Gonder        |                   |                                     |               |                                         |            |           |  |
|--------------------|-------------------------------|---------------------------|-------------------|-------------------------------------|---------------|-----------------------------------------|------------|-----------|--|
| çıkarılacak Tarin: | 22.04.2022                    |                           |                   | Kişinin progra                      | mdan hangi ti | arih 2                                  |            |           |  |
| Çıkarma Gerekçesi: | nedenle p<br>çıkarılmasını ta | rogramdan<br>lep ediyorum |                   | itiban ile çıkanlacağı girilmelidir |               |                                         |            |           |  |
| T.C. Kimlik No:    |                               |                           | *- x*<br>]        |                                     |               |                                         |            |           |  |
| Ad:                |                               |                           |                   |                                     | Programdar    | o karılmak istener                      | katilimci  | _         |  |
| Soyad:             |                               |                           | -                 |                                     | listeden      | seçilir. Bilgileri ekr<br>görüntülenir. | anda       | 1         |  |
| Katılımcı Durum:   | Seçiniz                       | ~                         |                   |                                     |               |                                         | _          |           |  |
| Açıklama:          |                               |                           |                   |                                     |               |                                         |            |           |  |
|                    |                               |                           |                   |                                     |               |                                         |            |           |  |
| F.C. Kimlik No Ad  | s                             | oyad I                    | Katılımcı Tipi Ka | ıtılımcı Durum Çı                   | karma Talebi  | Açıklama                                | urum       | (v. 1.1.) |  |
|                    |                               |                           | Ak                | tariidi                             | -             |                                         | un Bulundu | (Yedek)   |  |

 Çıkarılacak Tarih ve Gerekçe girilip <Çıkarma Talep Et> butonuna basıldığında aşağıdaki mesaj görüntülenir:

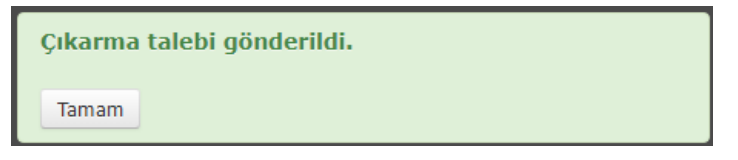

• Çıkarılması talep edilen kişinin listedeki kaydında Çıkarma Talebi sütununda 'Var' ifadesi yazılıdır.

|   | T.C. Kimlik No | Ad | Soyad | Katılımcı Tipi | Katılımcı Durum | Çıkarma Talebi | Açıklama | Decastor                      |  |
|---|----------------|----|-------|----------------|-----------------|----------------|----------|-------------------------------|--|
| € | :              |    |       |                | Aktarıldı       |                |          | Çıkarılması talep edilen kişi |  |
| • |                | 1  |       |                | Aktarıldı       | Var            | -        | Kursa Devam Ediyor            |  |